# 簡易版操作説明書

# B 管理者初期設定 (電子証明書利用あり)

初回のみ実施

この章では、ゆうちょBizダイレクトの利用開始までの流れについて、説明します。

- 1.1 利用開始に必要なものを準備する
- 1.2 電子証明書を使用する準備をする
- 1.3 管理者用の電子証明書を取得する
- 1.4 契約法人の開通確認をする
- 1.5 利用者情報を登録する
- 1.6 カード型ハードトークンの利用形態を設定する
- 1.7 カード型ハードトークンの利用登録をする
- 1.8 契約情報一覧を照会する

#### 2025年6月版

# 1.1 利用開始に必要なものを準備する

利用開始にあたって、次表に示すものを準備してください。

| 名称           | 説明                              |
|--------------|---------------------------------|
| パソコン         | システムにログオンするパソコン                 |
|              | (SSL プロトコルに対応したインターネットに接続できるもの) |
| ゆうちょ銀行からの送付物 | ● 「ゆうちょB i z ダイレクト ID 等のご案内」    |
|              | (契約法人 ID および契約法人暗証番号を記載したご案内)   |
|              | ● カード型ハードトークン                   |

携帯電話、スマートフォン、タブレット端末等ではご利用いただけません。

※最新のご利用環境(OS、ブラウザの組み合わせ)はゆうちょ銀行 Web サイトをご確認ください。

#### <ご注意点>

インターネット接続環境および電子メールを受信できるメールアドレスが必要です。 ゆうちょ銀行 Web サイトに記載以外の OS とブラウザでの動作は保証していません。 すべての OS、ブラウザは日本語版のみ対応しています。 ゆうちょB i z ダイレクトを使用する場合は、信頼済みサイトの登録が必要です。

#### 電子証明書の概要

電子証明書とは、正しい利用者であることを確認するために、電子的に作成された証明 書です。

電子証明書をパソコンに保存して、ログオン時に電子証明書および契約法人暗証番号 をもとにユーザー認証をすることで、セキュリティを強化できます。

ただし、Microsoft Edge、Google Chrome 以外のブラウザをご使用の場合は、電 子証明書を使用できません。

# 1.2 電子証明書を使用する準備をする

電子証明書を使用するために、次の準備をします。

- Windows のサインインユーザー名の確認
- Windows のサインインユーザーの権限の確認
- 参考 RA カスタムプラグインの実行準備

### 1.2.1 Windows のサインインユーザー名の確認

電子証明書を使用する場合、電子証明書を取得したときと同じユーザ名で Windows にサイン インする必要があります。このため、電子証明書の取得後に Windows のサインインユーザー名 を変更していないか確認してください。

サインインユーザー名を変更している場合は、電子証明書の再発行が必要です。

電子証明書の再発行は、管理者リセット権限を付与した利用者で、契約法人電子証明書再 発行画面から再発行を実施するか、ゆうちょ銀行に電子証明書再発行のための請求書を提出 してください。

### 1.2.2 Windows のサインインユーザーの権限の確認

Windows のサインインユーザーに、次に示すユーザー権限のどれかが付与されていることを確認 してください。

- Users
- PowerUser
- Administrator

# 1.3 管理者用の電子証明書を取得する

電子証明書を使用する場合は、ゆうちょ銀行に申込書を提出してください。ゆうちょ銀行から管 理者用の電子証明書(契約法人電子証明書)が発行されたあと、管理者は電子証明書を 取得します。電子証明書を取得する手順について、説明します。

電子証明書の取得では、次の作業をします。

- 信頼済みサイトへの登録
- 電子証明書の取得

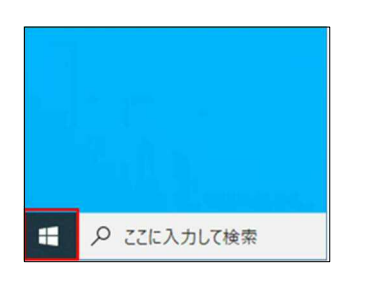

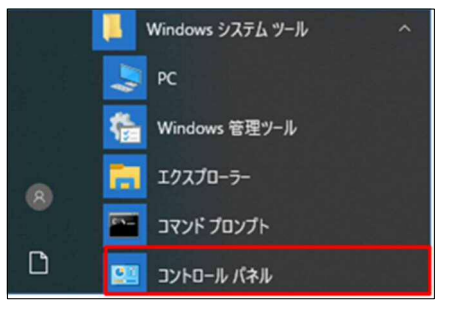

| すべてのコントロール パネル項目          |                         |                                     |
|---------------------------|-------------------------|-------------------------------------|
| 🕂 ארא א-סאעב א 🔝 א 👘 און  | > すべてのコントロール パネル項目      |                                     |
| コンビューターの設定を調整します          |                         |                                     |
| RealLockerドライブ障号化         | ✓ Flash Player (32 ビット) | Mail (Microsoft Outlook 2013) (32 É |
| ₩indows Defender ファイアウォール | 「 Windows モビリティ センター    | 😨 インターネットオプション                      |
| 「インテル(R) PROSet/Wireless  | 🔝 インテルキ HD グラフィックス      | 🐼 インテルキ ラビッド・ストレージ・テクノロジー           |
| □□ +-ポード<br>□□            | ◎ コンピューターの簡単操作センター      | 利 サウンド                              |
| * セキュリティとメンテナンス           | 2 タスク バーとナビゲーション        | 長 デバイスマネージャー                        |
| ■ トラブルシューティング             | ☆ ネットワークと共有センター         | 後 パックアップと復元 (Windows 7)             |
| A 7#21-                   | 0 プログラムと機能              | 205 B                               |

- 1. デスクトップの左下の [スタート]アイコン (Windows ロゴ)を押します。
- 2. [Windows システムツール]-[コント ロールパネル]を押します。
- [コントロールパネル]画面で[インターネ ットオプション]を押します。

| ชาวาราสาราช<br>ชาวาราสาราช<br>ชาวาราช<br>ชาวา<br>ชาวา | ? ×            | 4. | [インターネッ         | ットのプロバ          | ペティ]画面で[セ          |
|----------------------------------------------------------------------------------------------------|----------------|----|-----------------|-----------------|--------------------|
| 全般 セキュリティ プライバシー コンテンツ 接続 プログラム 詳細設                                                                                                    | 定              | -  | <b>キュリティ]</b> タ | ブから[ <b>信頼</b>  | <b>頁済みサイト</b> ]を   |
| セキュリティ設定を表示または変更するゾーンを選択してください。                                                                                                    |                |    | 選択して、           | サイト             | 「ボタンを押しま           |
| ビア         インターネット         ローカル イントラネッ                                                                                                    | ſŀ             |    | す。              |                 |                    |
| 信頼済みサイト<br>このゾーンには、コンビューターやファイルに損害を与えない<br>と信頼している Web サイトが含まれています。                                                                                                    | (F(S)          |    |                 |                 |                    |
| このゾーンに属する Web サイトがあります。<br>このゾーンのセキュリティのレベル(L)<br>このゾーンで許可されているレベル: すべて                                                                                                    |                |    |                 |                 |                    |
| 中<br>- 安全でない可能性のあるコンテンツをダウンロードする前に営<br>- 未署名の ActiveX コントロールはダウンロードされません。                                                                                                    | き告します。         |    |                 |                 |                    |
| □ 保護モードを有効にする (Internet Explorer の再起動が必要)(P)<br>レベルのカスタマイズ(C)… 敬定のい<br>すべてのゾーンを既定のレベルにリセット                                                                                                    | バル(D)<br>する(R) |    |                 |                 |                    |
| OK キャンセル                                                                                                    | 適用(A)          |    |                 |                 |                    |
| 🚱 信頼済みサイト                                                                                                    | ×              | 5. | [信頼済みサ          | イト]画面           | の[ <b>この Web サ</b> |
| このゾーンの Web サイトの追加と削除ができます。このゾーンの V<br>べてに、ゾーンのセキュリティ設定が適用されます。                                                                                                    | Web サイトす       |    | イトをゾーン          | に追加する           | ]に、次の URL          |
| この Web サイトをゾーンに追加する(D):                                                                                                    |                |    | を入力して           | 追加              | ボタンを押しま            |
| https://www4.suitebank2.finemax.net                                                                                                    | 追加(A)          |    | す。              |                 |                    |
| Web サイト(W):                                                                                                    | 自!除(R)         |    | https://ww      | w4.suiteba      | ank2.finemax.net   |
|                                                                                                    |                |    | 入力した UF         | RLが <b>[Web</b> | <b>ッサイト]</b> に反映   |
| ✓このゾーンのサイトにはすべてサーバーの確認 (https:)を必要とする(S)                                                                                                    | 問((3(0)        |    | されたら、しす。        | 闭しる             | Jホタンを押しま           |
|                                                                                                    | 11 C ( ( ( )   |    | Ø XE            |                 |                    |

ご利用のセキュリティソフトによっては、セキュリティ ソフトの信頼済サイトにも登録が必要な場合がご ざいます。設定方法については、ご利用のセキュリ ティソフトの操作方法をご確認ください。

### ♪ ゆうちょ銀行 ゆうちょBizダイレクト 簡易版操作説明書

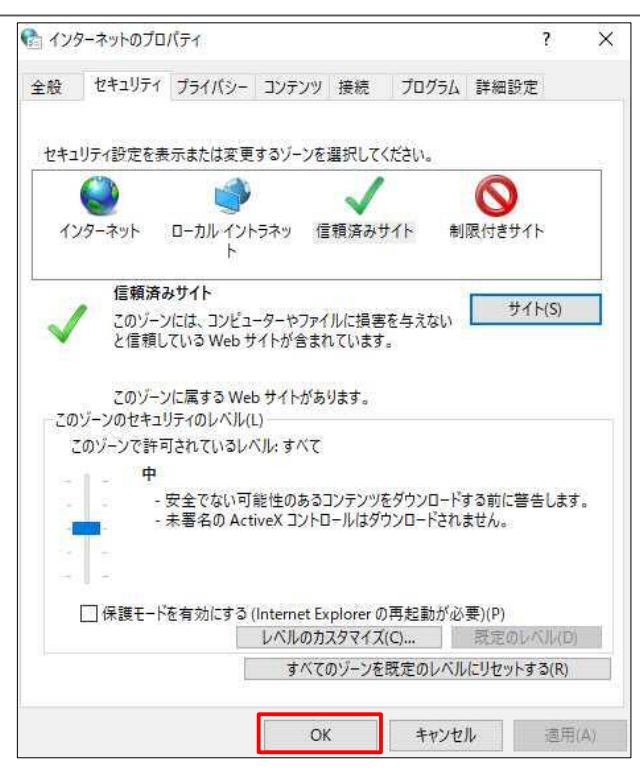

- ゆうちょ銀行 進化するぬくもり。 bkm 🔒 検索キーワードを入力 IR情報 / 企業情報 / 採用情報 / サステナビリティ 回 / 文字サイス変更 小 中 3 (個人のお言さま) 法人のお言さま 入金確認をスピーディーに 入出金事務を省力化 副客リービスを向上 DX化・業務効率化をサポート <u>ホーム</u> > 法人のお客さま 法人のお客さま Bizgilunt お客さまのビジネスを強力にサポート! ゆうちょ銀行では、事業主接等を対象とした 送金・決済の各種サービスをご用意いたしております。 ゆうちょB | zダイレクト 度連模室 ※初回ログオンの前に 必ずご確認ください。 ゆうちょ8 / ェダイレクトの操作説明書は、こちらをご確認ください。 チャットによるお問い合わ BIZGTETE CA 契約法人ログオン 利用者ログオン べんりも おトクも あんしんも! 選ぶなら、ゆうちょのスマホ決済 明々取得酒である ゆうちょPav D ● 契約法人ログオン (電子証明書) 証明書を取得済である 諸の方はこちらいの ▲ 利用者ログオン (電子証明書) 法人口座を開設されるお客さまへ 入金確認をスピーディーに > ● 電子証明書の取得 (契約法人) ・振替受払通知票Web服会サービス 
   ・
   服替MTサービス
   ・ 振替データ通知リービス ▲ 電子証明書の取得 (利用表) ・受入明細道知りービス
- 契約法人電子証明書取得
   CIBMJ901

   契約法人Dと契約法人端証番号を入力し、「取得」ボタンを押してください。

   契約法人ID
   @領

   9876543210
   x

   契約法人端証番号
   @

   契約法人端証番号
   @

   契約法人端証番号
   @

   ジアトウェアキーボード
   #

   リフトウェアキーボード
   #

   クリア
   類にる

   取得
   >

6. [インターネットのプロパティ]画面で OK じます。

7. ゆうちょ銀行の Web サイトで、
 「ホーム > 法人のお客さま」のページを
 表示し、

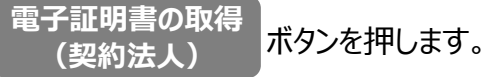

8. 本システムの[契約法人電子証明書取
 得]画面で、契約法人 ID および契約法
 人暗証番号を入力したあと、

取得 求タンを押します。 契約法人 ID および契約法人暗証番号 は「ゆうちょB i z ダイレクト ID 等のご案 内」に記載されています。

| 電子証明書取得中間                        | CIBMU902 |
|----------------------------------|----------|
| 呼び出し先画面に自動遷移します。<br>しばらくお待ちください。 |          |

| 電子証明書取得実行                                                                                                    | CIBRA001 |
|----------------------------------------------------------------------------------------------------|----------|
| 電子証明書の取得を開始します。<br>証明書の取得には専用アプリケーション <u>が必要となります。</u><br>専用アプリケーションをお持ちてないが <mark>まこちらか。</mark> ダウンロードしてください。<br>ダウンロード後、「RaCpiClientTool.exe」を起動した後、画面の「実行」ボタンを押してください。<br>※本アプリケーションを起動するまで、証明書の発行はてきません。 |          |
| キャンセル 実行 >                                                                                                    |          |

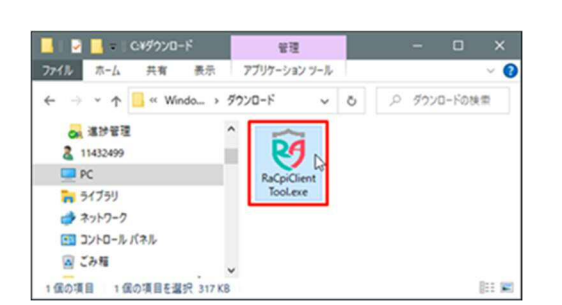

| ユーザー アカウント制度<br>このアプリがデバイスに変更をた<br>か?                                                                      | ×<br>加えることを許可します |
|----------------------------------------------------------------------------------------------------|------------------|
| <ul> <li>RaCpiClientTool</li> <li>確認済みの条行元:株式会社エスシーシー<br/>ファイルの入手先:インターネットからダウンC</li> <li>評細を表示</li> </ul> |                  |
| ltu                                                                                                    | いいえ              |

- B 管理者初期設定(電子証明書利用あり)
- 取得ボタンを押したあと、[電子証明書取 得中間]画面が表示されます。
- **10.[電子証明書取得実行]**画面の「専用ア プリケーションをお持ちでない方は<u>こちら</u>か らダウンロードしてください」を押したあと、 「RaCpiClientTool.exe」を保存しま す。
- **11.**保存された「RaCpiClientTool.exe」を ダブルクリックします。

12.[ユーザアカウント制御]画面が表示され た場合は、[はい]を押します。

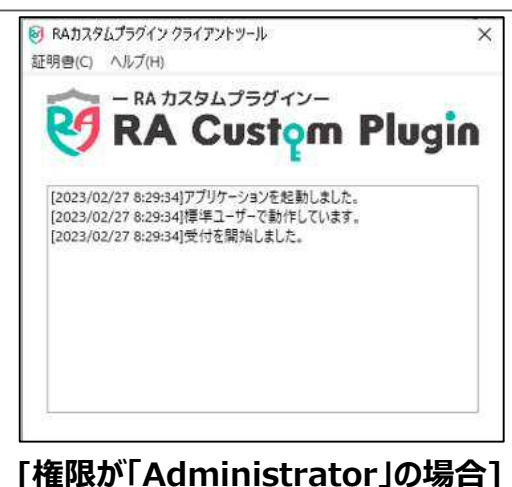

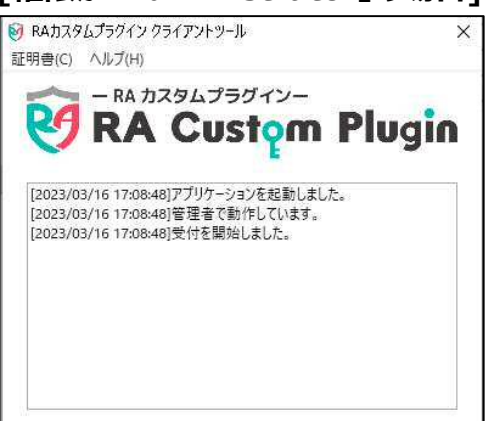

13.専用アプリケーション「RA カスタムプラグイ

ン」が起動します。

### אל

Windowsのユーザー権限や操作方法によりログ の表示が変わりますが、Web サイトで取得処理 を行った権限の電子証明書が取得されます。

| 電子証明書取得実行                                                                                                    | CIBRA001       |
|----------------------------------------------------------------------------------------------------|----------------|
| 電子証明書の取得を開始します。<br>証明語の取得には専用アブリケーションが必要となります。<br>専用アプリケーションをお持ちでない方はごちらからダウンロードしてください。<br>ダウンロード後、「RacQriClientTool.exe」を起動した後、画面の「実行」ボタンを押し<br>※本アプリケーションを起動するまで、証明書の発行はできません。 | <b>してください。</b> |
| キャンセル 実行 >                                                                                                    |                |

| 電子証明書取得中                                                           | CIBRA002 |
|--------------------------------------------------------------------|----------|
| 電子証明書発行処理中です。しばらくお待ちください。                                          |          |
| 電子証明書の取得が完了するまでブラウザを終了しないでください。<br>また、プラウザの「由止」「面新」ボタン第本細さないでください。 |          |

- 14.専用アプリケーションが起動した状態で

   [電子証明書取得実行]

   運行

   ボタンを押します。
- 15. 電子証明書の取得中は、[電子証明 書取得中]画面が表示されます。

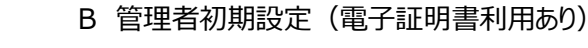

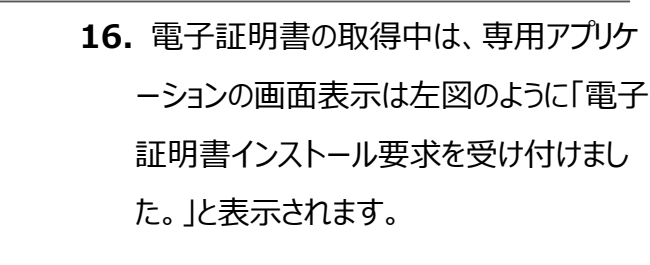

17.専用アプリケーションでの電子証明書の 取得が完了すると、左図のように「電子 証明書をインストールしました。」と表示さ れます。

- 18. [電子証明書取得完了]画面が表示さ
  - れると、電子証明書の取得は完了です。
- **19.** 専用アプリケーション「RA カスタムプラグ イン」を×ボタンで閉じます。

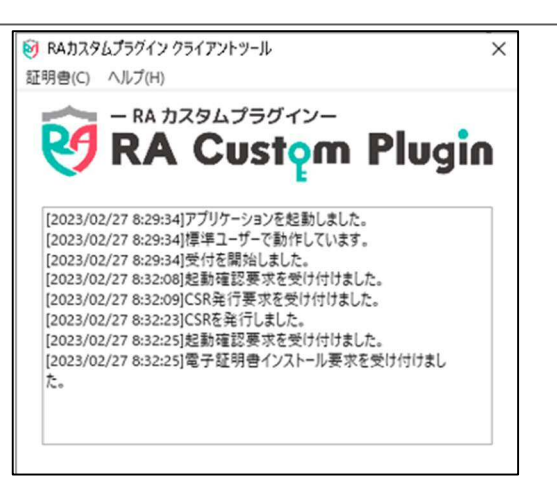

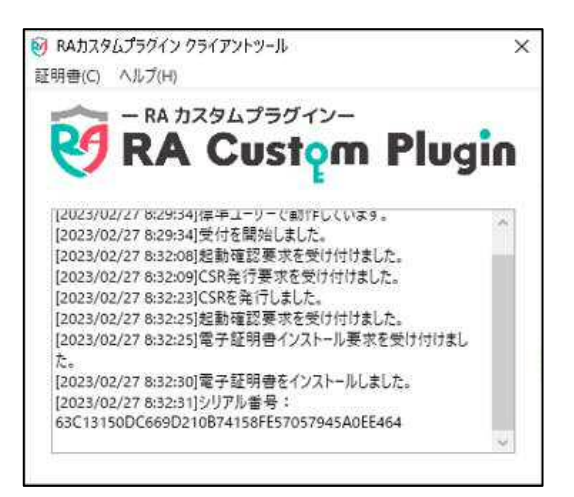

電子証明書取得完了

電子証明書情報

閉じる

Common Name = シリアル番号 =

電子証明書の取得が完了しました。 専用アプリケーションを終了してください。

Organization = JAPAN POST BANK CO.,LTD

Organizational Unit = JAPAN POST BANK BUSINESS DIRECT CA

#### 注意事項

- 電子証明書の有効期限は、取得してから1年間です。
- 電子証明書の有効期限は、次の方法で通知されます。
  - ①ログオン時のお知らせ表示による通知 有効期限の 30 日前から有効期限が切れるまで、本システムへのログオン時に[電子証明書 更新のお知らせ]画面が表示されます。
  - ②メールによる通知

電子証明書の有効期限の 30 日前および 10 日前に、メールで有効期限が通知されます。 長期間ログオンしていない管理者も、メールによる通知で有効期限を知ることができます。 なお、メール通知のタイミングが本システムのサービス提供時間外の場合、メールの到着が遅れ ることがあります。本システムのサービス提供時間については、ゆうちょ銀行 Web サイトをご確認 ください。

• 更新方法は、詳細版操作説明書をご確認ください。

# 参考 RA カスタムプラグインの実行準備 必要に応じて実施!

電子証明書の取得時に、RA カスタムプラグインの実行が必要です。ネットワークの環境やパソコンの設定によって RA カスタムプラグインのダウンロードが制限されている場合は、ファイアウォール機能を一時停止するか、ネットワーク管理者に問い合わせてください。

また、RA カスタムプラグインの実行の際は、次のシステム要件を満たしているか確認してください。

.NET Framework 4.7 以降が導入されていること。

.NET Framework のバージョン確認する手順について、説明します。

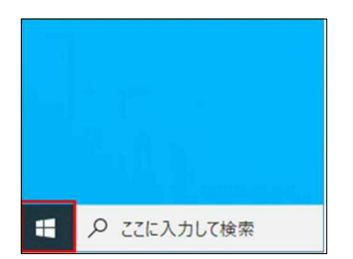

確認済みの発行元: Microsoft Window

はい

詳細を表示

1. デスクトップの左下の [スタート]アイコン (Windows ロゴ)を押します。

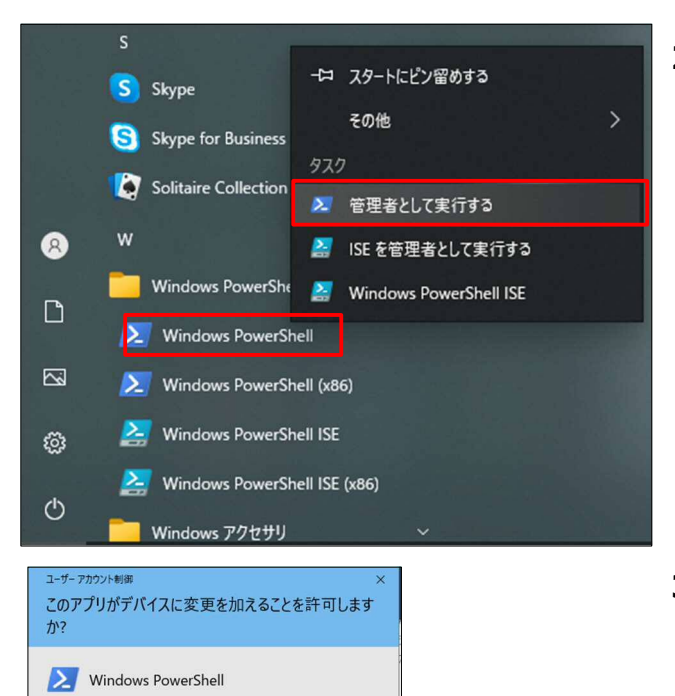

いいえ

[Windows PowerShell] [Windows PowerShell]を右クリックして、[管理者として実行する]を押します。

3. [ユーザアカウント制御]画面が表示され た場合は、[はい]を押します。

4. [Windows PowerShell]画面が表示 されましたら、[.NET Framework バ ージョン確認]コマンドを入力して、Enter キーを押します。

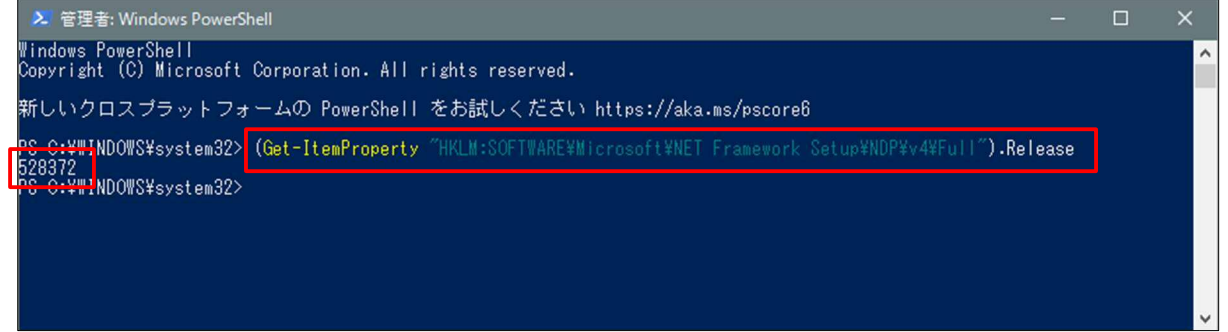

### [.NET Framework バージョン確認]コマンド:

(Get-ItemProperty "HKLM:SOFTWARE¥Microsoft¥NET Framework Setup¥NDP¥v4¥Full").Release

| バージョン              | リリース番号 | 5 |
|--------------------|--------|---|
| .NET Framework 4.7 | 460798 |   |

[.NET Framework バージョン確認]
 コマンド実行完了後に、6桁の[リリース
 番号]が表示されます。6桁の[リリース
 番号]が左記表のリリース番号以上であることを確認してください。

# 1.4 契約法人の開通確認をする

開通確認では、次の作業をします。

- 本システムへのログオン
- 契約法人暗証番号の変更
- 契約法人確認暗証番号の登録
- 契約法人 E メールアドレスの登録

開通確認をする手順について、説明します。

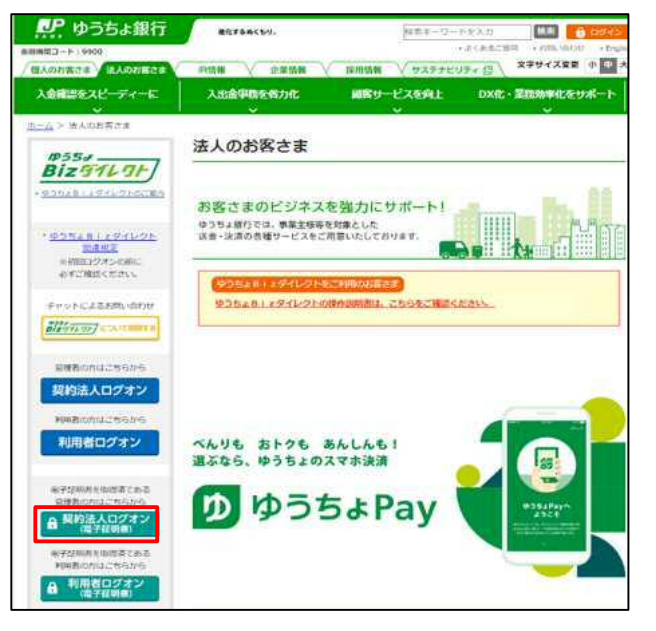

 ゆうちょ銀行の Web サイトで、
 「ホーム > 法人のお客さま」のページを 表示し、

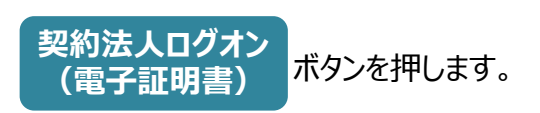

# Ø XE

1 台のパソコンで複数の電子証明書を取得して いる場合、[証明書の選択]画面が表示されま す。契約法人 ID だけが表示されている電子証 明書を選択して、[OK]ボタンを押してください。 表示される画面は、OS のバージョンによって異な ります。

|             |             | 半角英数字4~12桁    |                           |
|-------------|-------------|---------------|---------------------------|
| 契約法人唱趾當号 必須 | ソフトウェアキーボード |               | +                         |
| クリア 閉じる     | ログオ         | $\rightarrow$ |                           |
|             |             |               |                           |
|             |             |               | <ul> <li>ページ上首</li> </ul> |
| 複数の電子証      | 明書が取得され     | れている場合]       | ▲ ページ上首                   |

契約法人ログオン

| 証明書の選        | 選択                                                                                                    |     |
|--------------|----------------------------------------------------------------------------------------------------|-----|
| <b>.</b>     | 発行者: JAPAN POST BANK<br>BUSINESS DIRECT TEST CA<br>有効期間: 2022/04/12 から<br>2022/05/19<br>証明書のプロパティを表示します |     |
| <u>.</u>     | 1<br>発行者: JAPAN POST BANK<br>BUSINESS DIRECT TEST CA<br>有効期間: 2022/04/12 から<br>2022/05/19               |     |
| ( <u>*</u> ) | 発行者: JAPAN POST BANK<br>BUSINESS DIRECT TEST CA<br>有効期間: 2022/04/12 から<br>2022/05/19                    |     |
| ( <u>*</u> ] | 発行者: JAPAN POST BANK<br>BUSINESS DIRECT TEST CA<br>有効期間: 2022/04/11 から                                  | ~   |
|              | ОК ‡р                                                                                                   | ンセル |

|                                                                                                    | 田山山                                                        |                                                                                                    |                                                                                                    | CIBMU10 |
|----------------------------------------------------------------------------------------------------|------------------------------------------------------------|----------------------------------------------------------------------------------------------------|----------------------------------------------------------------------------------------------------|---------|
| 期設定された契約法人暗<br>約法人確認暗証番号と契                                                                                                    | 証番号を変<br>約法人Eメ                                             | 更してください。<br>ールアドレスを設定してくださ                                                                                                    | n.                                                                                                    |         |
| 約法人暗証番号                                                                                                    |                                                            |                                                                                                    |                                                                                                    |         |
| 約法人暗証番号は、ログオ)<br>在の契約法人暗証番号には、<br>しい契約法人暗証番号には、<br>証番号は確認のため、同じ『                                                                                                    | ンする際に入<br>、初期設定さ<br>、変更後の新<br>暗証番号を再                       | 力する暗証番号です。<br>れた契約法人暗証番号を入力してく<br>しい暗証番号を入力してください。<br>入力してください。                                                                      | ださい。                                                                                                    |         |
| )                                                                                                    |                                                            |                                                                                                    | 半角英数字4~12桁                                                                                                    |         |
| 現在の契約法人暗証番号                                                                                                    | 必須                                                         | ソフトウェアキーボード                                                                                                    |                                                                                                    | +<br>M< |
|                                                                                                    |                                                            | •••••                                                                                                    | 半角英数字4~12桁                                                                                                    |         |
| く)<br>新しい契約法人暗証番号                                                                                                    | 必須                                                         | •••••                                                                                                    | (再入力)半角英数字4~12桁                                                                                                    |         |
|                                                                                                    |                                                            | ソフトウェアキーボード                                                                                                    |                                                                                                    | +<br>M< |
| 如注上废资度证券是                                                                                                    |                                                            |                                                                                                    |                                                                                                    |         |
| 2約法人確認暗証番号は、取 <sup>4</sup><br>育証番号は確認のため、同じ                                                                                                    | 引を実行する<br>暗証番号を再                                           | 際に入力する暗証番号です。<br>入力してください。                                                                                                    |                                                                                                    |         |
|                                                                                                    |                                                            |                                                                                                    |                                                                                                    |         |
| 3)                                                                                                    |                                                            | •••••                                                                                                    | 半角英数字4~12桁                                                                                                    |         |
| <b>3</b><br>契約法人確認暗証番号                                                                                                    | 必須                                                         | •••••                                                                                                    | 半角英数字4~12桁<br>(再入力)半角英数字4~12桁                                                                                                    |         |
| 3)<br>契約法人確認曉証番号                                                                                                    | 感潮                                                         | ・・・・・・<br>・・・・・・<br>ソフトウェアキーボード                                                                                                    | 半角灵数学4~12桁<br>(再入力)半角突数学4~12桁                                                                                                    | +       |
| 3)<br>契約法人確認靖証番号<br>9約法人をメールアドレス                                                                                                    | <u>診須</u>                                                  | <ul> <li>・・・・・・</li> <li>・・・・・・</li> <li>ソフトウェアキーボード</li> </ul>                                                                      | 半角菜款字4~12佰<br>(再入力) 半角菜款字4~12衍                                                                                                    | +<br>N< |
| <ol> <li>契約法人確認情証費号</li> <li>契約法人確認情証費号</li> <li>総括ムEメールアドレス</li> <li>(場されたメールアドレスは、確認の)</li> <li>(メールアドレスは、確認の)</li> </ol>                                                                                                    | 必須 ▲ 通給事項を<br>を受信できる<br>を受信できる<br>ため同じEメ                   |                                                                                                    | 半角英語字4~12府<br>(再入力) 半角英語字4~12府<br>20以、                                                                                                 | +       |
| 3<br>契約法人確認確認確時<br>認約法人Eメールアドレスは<br>通されたメールアドレスは、<br>確認の<br>シックちょ思行からの思惑事項<br>・、、ールアドレスは、<br>確認の<br>し、<br>の<br>単約法して、<br>・、、、、、、、、、、、、、、、、、、、、、、、、、、、、、、、、、、、                                                                                                    |                                                            | ・・・・・     ・・・・・     ソフトウェアキーボード     ジ知らせするために利用します。     ドメールアドレスを入力してください     トールアドレスを高入力してください     kakikukekoshouji@.co.jp          | 半角英語字4~12府<br>(元入力) 半角英語字4~12府<br>20人。<br>20人。<br>生角英語字64桁以内                                                                           | +       |
| <ul> <li>3)</li> <li>3)</li> <li>3)</li> <li>3)</li> <li>3)</li> <li>3)</li> <li>3)</li> <li>4)</li> <li>4)</li> <li< td=""><td><u> 必須</u><br/>、連絡事項を<br/>を受信できる<br/>ため同じEメ<br/><b>ス</b><br/>必須</td><td>・・・・・     ・・・・・     ソフトウェアキーボード     ジカらせするために利用します。     モメールアドレスを入力してください     kakikukekoshouji@.co.jp     kakikukekoshouji@.co.jp</td><td>半角英語字4~12桁       (再入力) 半角英語字4~12桁       (四入力) 半角英語字4~12桁       2UA,<br/>Na       単角英語字64桁以内<br/>(再入力) 半角英語字64桁以内</td><td></td></li<></ul> | <u> 必須</u><br>、連絡事項を<br>を受信できる<br>ため同じEメ<br><b>ス</b><br>必須 | ・・・・・     ・・・・・     ソフトウェアキーボード     ジカらせするために利用します。     モメールアドレスを入力してください     kakikukekoshouji@.co.jp     kakikukekoshouji@.co.jp    | 半角英語字4~12桁       (再入力) 半角英語字4~12桁       (四入力) 半角英語字4~12桁       2UA,<br>Na       単角英語字64桁以内<br>(再入力) 半角英語字64桁以内                         |         |
| 3<br>要約法人確認確認確時<br>認約法人をメールアドレスは<br>違約法人をメールアドレスは、<br>違約法人をメールアドレスは、確認の<br>シラちょ服行からの運動事項・<br>メールアドレスは、確認の<br>単<br>契約法人をメールアドレス<br>ない、<br>ない、<br>ない、<br>ない、<br>ない、<br>ない、<br>ない、<br>ない、                                                                                                    | <ul> <li>必須</li> <li></li></ul>                            | ・・・・・・      ・・・・・      ソフトウェアキーボード      お知らせするために利用します。 E メールアドレスを入力してください      kakikukekoshouji@.co.jp      kakikukekoshouji@.co.jp | 半角英数字4~12府     (再入力)) 半角英数字4~12府     (再入力)) 半角英数字4~12府     (取入力)) 半角英数字64行以内     (取入力)) 半角英数字64行以内     (取入力)) 半角英数字64                  | +<br>N< |
| <ul> <li>3)</li> <li>3)</li> <li>3)</li> <li>3)</li> <li>4)</li> <li>4)</li> <li< td=""><td>必須</td><td>・・・・・     ・・・・・     ソフトウェアキーボード     ボ知らせするために利用します。     モメールアドレスを入力してください     kakikukekoshouji@.co.jp     kakikukekoshouji@.co.jp</td><td>半角英数字4~12倍       (丙入力) 半角英数字4~12倍       (丙入力) 半角英数字4~12倍       2U、<br/>、       単角英数字64后以均       (丙入力) 半角英数字64后以均       (丙入力) 半角英数字64后以均</td><td>+ 展&lt;</td></li<></ul>                                | 必須                                                         | ・・・・・     ・・・・・     ソフトウェアキーボード     ボ知らせするために利用します。     モメールアドレスを入力してください     kakikukekoshouji@.co.jp     kakikukekoshouji@.co.jp    | 半角英数字4~12倍       (丙入力) 半角英数字4~12倍       (丙入力) 半角英数字4~12倍       2U、<br>、       単角英数字64后以均       (丙入力) 半角英数字64后以均       (丙入力) 半角英数字64后以均 | + 展<    |

- [契約法人開通確認]画面で、次の項 目を設定して、 次へ ボタンを押 します。
  - ① 現在の契約法人暗証番号

「ゆうちょBizダイレクト ID 等のご 案内」に記載されている契約法人暗 証番号を入力します。

② 新しい契約法人暗証番号

これから使用する契約法人暗証番号 を入力します。

③ 契約法人確認暗証番号

契約法人確認暗証番号を入力しま す。

④ 契約法人 E メールアドレス

契約法人 E メールアドレスを入力します。

### 🖉 XE

暗証番号は第三者に推測されないよう、10 桁 以上の英大文字・英小文字・数字・記号の組み 合わせによる設定をおすすめします。

英字:a~z、A~Z 数字:0~9

記号:- { } / `:. , # < \* % @( ) + ; > = ? \_

| ~ ~                    |                         | ご利用の               | 資歷                       |               |
|------------------------|-------------------------|--------------------|--------------------------|---------------|
| 释約法人名                  | かきくけご商事 様               | 前回                 | 2019年04月10日              | 管理者           |
| 前回ログオン日時               | 2019年04月10日 13時01分23秒   | 2回前                | 2019年04月09日              | 山田太郎          |
| Eメールアドレス               | kakikukekoshouji@.co.jp |                    | 14時12分34秒                |               |
| 電子証明書の有効期限             | 2019年04月30日 08時59分59秒   | 3 @ M              | 2019年04月08日<br>15時23分45秒 | 錦木 花子         |
| ご利用状況                  |                         |                    |                          |               |
| 利用者名                   | ステータス                   | ログオン日時             | 前回                       | ログオン日時        |
| 山田 太郎                  | ログオン中                   | 2019年04月15日 14時125 | 34穆 2019年04月             | 09日 14時12分34秒 |
| 會木 花子                  | 未使用                     | 年月日時分              | 秒 2019年04月               | 08日 15時23分45秒 |
| 日中 次郎                  | 未使用                     | 年月日時分              | 秒 2019年04月               | 07日 16時34分56秒 |
| コード型ハードトークン            | 利用登録情報                  |                    |                          |               |
|                        | シリアル番号                  |                    |                          |               |
| 利用者名                   | 00-0000000-1            |                    |                          |               |
| 利用者名                   |                         |                    |                          |               |
| 利用首名<br>山田 太郎<br>鈴木 花子 | 00-000000-2             |                    |                          |               |

4. [契約法人ステータス]画面が表示されると、開通確認は完了です。
 設定した内容が正しく反映されていることを確認してください。

### 企注意

管理者が使用する契約法人暗証番号を失念し た場合は、管理者リセット権限を付与した利用者 で、[契約法人利用中止解除・暗証番号再設 定]画面から再発行を実施するか、担当のゆうち よ銀行法人サービス部にお問合せの上、書面によ る再発行請求が必要です。 なお、書面による再発行請求には通常2週間

程度のお時間を頂戴しますので、暗証番号の管 理には十分お気を付けください。

### 1.5 利用者情報を登録する

利用者情報を登録する手順について、説明します。

| <b>!!</b> ゆうち | ちょ銀行                |                |                           |            | >ゆうちょ銀行We      | ebサイトへ じログオフ           |
|---------------|---------------------|----------------|---------------------------|------------|----------------|------------------------|
| 合 トップ         | 契約法人<br>認証情報変更      | 契約法人<br>管理情報変更 | 契約一覧照会                    | 操作屆歷照会     | Eメール<br>通知情報照会 | オプションサービス<br>利用申込・廃止申込 |
| 利用者情報登録/<br>更 | <sup>/変</sup> , 超約日 | )座情報変更 >       | 振込・振替先方負<br>料金登録/変更/<br>照 | /担<br>(参)) |                |                        |
|               |                     |                |                           |            |                | A MILZ                 |

 [契約法人ステータス]画面で、[契約法 人管理情報変更]-[利用者情報登録 /変更]リンクをクリックします。

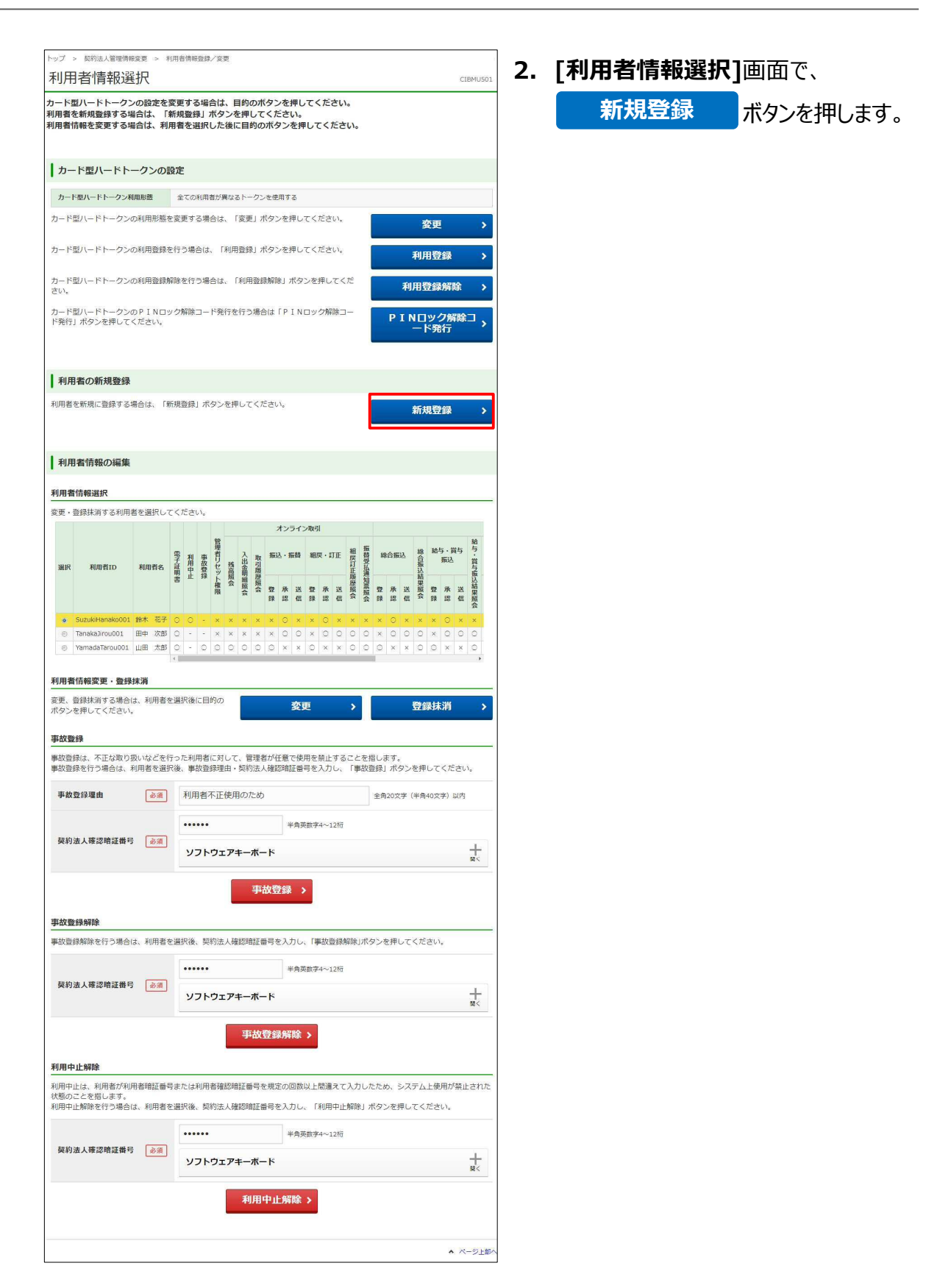

| 小川白頂和豆                                                                                                    | ALCONDARY DE LA C                                                                                                    | T LINES WY                                                                                                    |                                                                                                    |                                                                                                    |                                                                                                    |                                                                                                    |                                                              |
|----------------------------------------------------------------------------------------------------|----------------------------------------------------------------------------------------------------|----------------------------------------------------------------------------------------------------|----------------------------------------------------------------------------------------------------|----------------------------------------------------------------------------------------------------|----------------------------------------------------------------------------------------------------|----------------------------------------------------------------------------------------------------|--------------------------------------------------------------|
| 登録する利用者の各種情                                                                                                    | 報を入力して                                                                                                    | ください。                                                                                                    |                                                                                                    |                                                                                                    |                                                                                                    |                                                                                                    |                                                              |
| 间用者情報                                                                                                    |                                                                                                    |                                                                                                    |                                                                                                    |                                                                                                    |                                                                                                    |                                                                                                    |                                                              |
| 川用者ID、利用者名(カナ                                                                                                    | )、利用者名                                                                                                    | (漢字) を入力してく                                                                                                    | (ださい。                                                                                                    |                                                                                                    |                                                                                                    |                                                                                                    |                                                              |
| 利用者ID                                                                                                    | 逐漸                                                                                                    | TanakaJirou00                                                                                                    | 1                                                                                                    |                                                                                                    |                                                                                                    | ¥\$                                                                                                    | 9英数字30桁以内                                                    |
| 利用者名 <mark>(</mark> カナ)                                                                                                    | ₿ŵ                                                                                                    | ዓታክ ୬° ዐን                                                                                                    |                                                                                                    |                                                                                                    |                                                                                                    | ) ##                                                                                                    | 948文字以内                                                      |
| 利用者名(漢字)                                                                                                    |                                                                                                    | 田中 次郎                                                                                                    |                                                                                                    |                                                                                                    |                                                                                                    | 全角                                                                                                    | 948文字以内                                                      |
|                                                                                                    |                                                                                                    |                                                                                                    |                                                                                                    |                                                                                                    |                                                                                                    |                                                                                                    |                                                              |
| 用有項証書号<br> 田素暗証番号は 利田素                                                                                                    | がログオンする                                                                                                    | 、際に入力する暗証番                                                                                                    | 1日77日                                                                                                    |                                                                                                    |                                                                                                    |                                                                                                    |                                                              |
| 用者暗証番号を入力し、                                                                                                    | 確認のため同じ                                                                                                    | 利用者暗証番号を再                                                                                                    | 入力してくだ                                                                                                    | さい。                                                                                                    |                                                                                                    |                                                                                                    |                                                              |
|                                                                                                    |                                                                                                    | •••••                                                                                                    |                                                                                                    | 半角英                                                                                                    | 数字4~12桁                                                                                                    |                                                                                                    |                                                              |
| 利用者暗証番号                                                                                                    | 歐派                                                                                                    | •••••                                                                                                    |                                                                                                    | (再入:                                                                                                    | 力)半角英数型                                                                                                    | ¥4∼1                                                                                                    | .24īj                                                        |
|                                                                                                    |                                                                                                    | ソフトウェアキ                                                                                                    | テーボード                                                                                                    |                                                                                                    |                                                                                                    |                                                                                                    | +                                                            |
| 国参にメールスドルフ                                                                                                    |                                                                                                    |                                                                                                    |                                                                                                    |                                                                                                    |                                                                                                    |                                                                                                    |                                                              |
| 開省 ビスールアドレス                                                                                                    | は、連絡事項を                                                                                                    | お知らせするために                                                                                                    | 利用します。                                                                                                    |                                                                                                    |                                                                                                    |                                                                                                    |                                                              |
| I用者Eメールアドレスを)                                                                                                    | (力し、確認の)                                                                                                    | ため同じEメールアド                                                                                                    | ドレスを再入力                                                                                                    | りしてください。                                                                                                    |                                                                                                    |                                                                                                    |                                                              |
| 利用者Eメールアドレス                                                                                                    | ,                                                                                                    | tanaka.Jirouu-                                                                                                    | kakikukeko                                                                                                    | shouji@a.co.jp                                                                                                    | 半角英韵                                                                                                    | (学64                                                                                                    | 桁以内                                                          |
|                                                                                                    |                                                                                                    | tanaka.Jirouu-                                                                                                    | kakikukeko                                                                                                    | shouji@a.co.jp                                                                                                    | (再入力                                                                                                    | ) 半                                                                                                    | 角英数字64桁以内                                                    |
| 用者電子証明書発行                                                                                                    |                                                                                                    |                                                                                                    |                                                                                                    |                                                                                                    |                                                                                                    |                                                                                                    |                                                              |
| 用者の電子証明書を発行                                                                                                    | します。                                                                                                    |                                                                                                    |                                                                                                    |                                                                                                    |                                                                                                    |                                                                                                    |                                                              |
| ✓ 電子証明書を発行す。                                                                                                    | 5                                                                                                    |                                                                                                    |                                                                                                    |                                                                                                    |                                                                                                    |                                                                                                    |                                                              |
| randati i Landi L. Haran                                                                                                    |                                                                                                    |                                                                                                    |                                                                                                    |                                                                                                    |                                                                                                    |                                                                                                    |                                                              |
| 理省リビット##DN                                                                                                    |                                                                                                    |                                                                                                    |                                                                                                    |                                                                                                    |                                                                                                    |                                                                                                    |                                                              |
| 川用者に管理者リビット権<br>「限を付与する場合は、チ<br>契約法人端証価等段定<br>契約法人端証価等段定<br>契約法人電子証明書再発<br>(注意事項)<br>管理者リビット権限を保<br>権限を付与できる利用者<br>210付与済の場合は、チ・                                                                                                    | 根を付与するご<br>エックしてくだ<br>: 管理者<br>この状<br>: 管理者<br>行 : 管理者<br>行 : 管理者<br>行 : 管理者<br>10数は、210<br>コン<br>ロン<br>で<br>た<br>10数は、210<br>コン<br>ロン<br>で<br>た<br>(10<br>10<br>10<br>10<br>10<br>10<br>10<br>10<br>10<br>10<br>10<br>10<br>10<br>1                                                                                                    | ととで、以下の手続き<br>さい。<br>用の確証番号等を規定<br>終よび全利用者のログ<br>態をオンライン上で後<br>数等力との一部に<br>数字証明書の再発行<br>Did、必ず管理者がこ<br>Did、管理者の確証番<br>でです。<br>バム。<br>メーマンを提作してついた。                                                                                                    | :がオンライン<br>定回数間違え:<br>グオン・操作<br>解除できます。<br>および契約法、<br>行ができます。<br>ご使用ください<br>書号が変更可能<br>くだか、                                                                                                    | 火上で可能になります。<br>ると、IDの乗っ取り対応<br>ができない契約法人利用<br>、<br>人確認確証番号の再設定<br>。(電子証明書を利用し<br>へ。<br>他となりますので、必ず                                                                                                    | 策として一時     用中止状態と     たいできます     している事業     "管理者自身 <sup>™</sup>                                                                                                    | 的に<br>なり<br>。<br>主さ                                                                                                    | ますが、<br>まのみ)<br>専用くだ <i>さ</i> い。                             |
| 用品で調整させない。<br>開品で調整させない。<br>開品で調整させない。<br>構成になっていたい。<br>のでは、<br>のでは、<br>のでは、<br>のでは、<br>のでは、<br>のでは、<br>のでは、<br>のでは、                                                                                                    | 限を付与することで、<br>まで望着<br>管理者<br>管理者<br>ごの状<br>に管理者<br>での状<br>に管理者<br>での状<br>に<br>管理者<br>での状<br>に<br>管理者<br>での状<br>に<br>での<br>に<br>のの<br>に<br>のの<br>に<br>のの<br>に<br>での<br>に<br>での<br>に<br>での                                                                                                    | とで、以下の手続き<br>さない。<br>和の結正番号を現し<br>数をオンライン上で利用者の口<br>数をオンライン上で利用者の口<br>数をオンライン上で利用者の口<br>数をオンライン上で利用者の<br>になってす。<br>、た、<br>たくしたの5換作してく<br>気にいたドークンを<br>、の<br>、たって利用者10で使用<br>も10で使用                                                                                                    | がオンライン<br>の<br>がオンライン<br>がない<br>、<br>がない<br>、<br>なたさい。<br>、<br>できるサービ<br>してきるサービ                                                                                                    | 上で可能になります。<br>ると、IDの頃、取り対<br>かできない取り送入利用<br>、<br>構築診験証券号の再起近<br>、<br>電子証明書を利用し<br>、<br>をとなりますので、必ず<br>なている必要があります<br>、<br>なのためますので、など<br>、<br>ている必要があります<br>、<br>、<br>、<br>、<br>、<br>、<br>、<br>、<br>、<br>、<br>、<br>、<br>、                                                                                                    | 衰として一時<br>用中止状態と<br>たができます、<br>している事業<br>*管理者自身<br>いる場合は、<br>いのでご注意。                                                                                                    | 的に<br>い<br>主<br>さ<br>:<br>で<br>ご<br>修<br>く<br>だ<br>で                                                                                                    | ますが、<br>まのみ)<br>史用ください。<br>さい。                               |
| 用品で管理さりとやり相関<br>開催では多くなられ、デ、<br>契約法人相互毎号起生<br>契約法人相互毎号起生<br>契約法人相互毎号起生<br>保護をしたりを掲載を使<br>電理をしたりを掲載を使<br>者理をしたりを掲載を使<br>目を置きしてりを掲載を使<br>目を置きしてりを掲載を使<br>目を置きしてりた掲載を<br>目前のの事では、<br>日本の利用者のの意味をし<br>目前をしたりを掲載した。<br>用者相関および現在の<br>用者相関および現在の<br>用者相関および現在の<br>用者相関および現在の<br>用者相関および現在の<br>目<br>目を置きしてりト掲載を<br>の<br>目のが少っを行りたし、<br>の<br>用者相関および現在の<br>の<br>の<br>がかった考した権限をそで解除す<br>ンライン和目の<br>にの<br>オンラインの引<br>フィンレムに伝述の優選調成<br>(度)<br>はかえいかの場合は、<br>オンライン和引<br>[27]                                                                                                    | 限を付与するこ本<br>に営業の人工で、<br>に営業の人工で、<br>に営業の<br>に営業の<br>に営業の<br>に営業の<br>に営業の<br>に営業の<br>に営業の<br>に営業の                                                                                                    | とで、以下の手続き<br>にて、以下の手続き<br>おいな利用者の口し<br>数をなうフォイン上です<br>の契約法人電話番号のの電子<br>がないな利用者の口し<br>のに、管理者の確証<br>にでです。<br>たんし、<br>などの利用者の構成<br>して、利用者1Dで使用<br>当なての利用可能なトーク<br>で、<br>たて利用者1Dで使用<br>に限る)に限る)になるの<br>ので利用可能なトーク<br>、<br>などの利用可能なトーク<br>、<br>などの利用するが異な<br>のでの<br>ので利用可能なトーク<br>、<br>などの利用するの<br>ないである。<br>たんし、<br>ので利用するの<br>ないです。<br>たんし、<br>のである。<br>たんして、<br>のです。<br>たんし、<br>のです。<br>した。<br>でです。<br>たんし、<br>のである。<br>して、<br>でです。<br>たんし、<br>のである。<br>して、<br>でです。<br>たんし、<br>のである。<br>して、<br>でです。<br>たんし、<br>のである。<br>して、<br>でです。<br>たんし、<br>のである。<br>して、<br>でです。<br>たんし、<br>のである。<br>して、<br>でです。<br>した。<br>でです。<br>たんし、<br>のである。<br>して、<br>でです。<br>たんし、<br>のである。<br>でです。<br>たんし、<br>のである。<br>して、<br>でです。<br>たんし、<br>のである。<br>して、<br>でです。<br>たんし、<br>のである。<br>でです。<br>たんし、<br>のである。<br>でです。<br>たんし、<br>のである。<br>でです。<br>たんし、<br>のである。<br>でです。<br>たんし、<br>のである。<br>でです。<br>たんし、<br>のである。<br>でです。<br>たんし、<br>のである。<br>でです。<br>たんし、<br>のである。<br>でです。<br>たんし、<br>のである。<br>ででのす。<br>たんし、<br>のである。<br>でです。<br>たんし、<br>のである。<br>でである。<br>たんし、<br>のである。<br>でである。<br>たんし、<br>のである。<br>でである。<br>たんし、<br>のである。<br>でである。<br>たんし、<br>のである。<br>でである。<br>たっか。<br>でのである。<br>たんし、<br>「ファインイルに<br>にてる。<br>のである。<br>でのである。<br>でのである。<br>でのである。<br>でのでまる。<br>でのでのである。<br>でのである。<br>でのである。<br>でのである。<br>でのである。<br>でのである。<br>でのである。<br>でのである。<br>でのである。<br>でのである。<br>でのである。<br>でのである。<br>でのである。<br>でのである。<br>でのである。<br>でのである。<br>でのである。<br>でのである。<br>でのである。<br>でのである。<br>でのである。<br>でのである。<br>でのである。<br>でのである。<br>でのでのである。<br>でのである。<br>でのである。<br>でのである。<br>でのである。<br>でのでのである。<br>でのでのである。<br>でのでのでのでのである。<br>でのでのでのでのでのでのでのでのでのでのでのでのでのでのでのでのでのでのでの                                                                                                    | がオンライン<br>定回対間違たや<br>がオン・ライン<br>では、<br>ない、<br>ない、<br>ない、<br>ない、<br>ない、<br>ない、<br>ない、<br>ない                                                                                                    | ・上で可能になります。<br>ると、10の頃で取り対<br>ができない契約法人利用<br>、<br>、<br>、<br>、<br>、<br>、<br>、<br>、<br>、<br>、<br>、<br>、<br>、<br>、<br>、<br>、<br>、<br>、<br>、                                                                                                    | 変として一時<br>即中止状態と<br>たができます。<br>でている事業<br>いる事業<br>ののでご注意。<br>、<br>たださい。<br>計画について                                                                                                    | 的に<br>。<br>主<br>さ<br>:<br>:<br>:<br>:<br>:<br>:<br>:<br>:<br>:<br>:<br>:<br>:<br>:                                                                                                    | ますが、<br>まのみ)<br>東用ください。<br>さい。                               |
| 用品に営業担ソビット相関<br>関本行与する場合は、チ:<br>契約法人規証番号設定<br>契約法人規証番号設定<br>契約法人規証番号設定<br>契約法人規証番号設定<br>算業者リビット機関条付<br>管業者リビット機関条付<br>管業者リビット機関条付<br>管業者リビット機関条付<br>調査者のの第名は、チ・<br>他の利用者目の管理者リレット構図条<br>対したも同の管理者リレット構図条<br>可<br>管業者リビット機関条件<br>の利用者目の管理者リレット構図条<br>可<br>管業者リビット構図条件<br>の利用者目の管理者リレット構図条件<br>用者権限および限度類の<br>になっての構成の実施<br>とつ<br>デイン局が全ての構成<br>にて、<br>加考えたの限度類は、<br>スンライン専門の機関語は、<br>スンライン専門の機関語は、<br>スンライン専門の機関語は、<br>スンライン専門の機関語は、<br>スンライン専門の機関語は、<br>スンライン専門の機関語は、<br>スンライン専門の機関語は、<br>スンライン専門の構成したいの限度間は、<br>スンライン専門の機関語は、<br>スンライン専門の構成したいの限度間は、<br>スンライン専門の構成したいの限定した。<br>アンチンキン専門の構成したい。<br>アンチンキン専門の構成したい。<br>アンチンキンキン<br>アンチンキン<br>アンチンキン<br>アンチンキン<br>アンチン<br>アンチン<br>アン<br>アンチン<br>アンチン<br>アン<br>アン<br>アン<br>アン<br>アン<br>アン<br>アン<br>アン<br>アン<br>ア                                                                                                    | 現を付与するこ<br>エックしてくだ<br>: 管理者<br>管理を<br>この状<br>行 : 管理者<br>の<br>行 : 管理者<br>の<br>行 : 管理者<br>での状<br>行 : 管理者<br>での状<br>行<br>すする利用者<br>に<br>いりなは、210<br>行時には及っト<br>での利用形態に<br>でついたは、<br>で<br>行時には及っト<br>の利用形態<br>で<br>で<br>少っ<br>権優を<br>た<br>の<br>の利用<br>を<br>した<br>の<br>行<br>に<br>支<br>する<br>利用者<br>に<br>い<br>の<br>の<br>利用者<br>に<br>い<br>の<br>の<br>利用者<br>に<br>い<br>の<br>の<br>利用者<br>に<br>い<br>の<br>の<br>利用者<br>に<br>い<br>の<br>の<br>利用者<br>に<br>い<br>の<br>の<br>利<br>者<br>する<br>利用者<br>に<br>い<br>の<br>次<br>、<br>管理者<br>で<br>の<br>、<br>で<br>で<br>や<br>、<br>で<br>で<br>で<br>や<br>、<br>で<br>の<br>代<br>、<br>ご<br>で<br>理<br>者<br>で<br>る<br>利<br>の<br>月<br>の<br>に<br>い<br>の<br>次<br>、<br>の<br>の<br>、<br>で<br>い<br>の<br>、<br>で<br>の<br>、<br>の<br>の<br>、<br>の<br>の<br>、<br>の<br>の<br>、<br>の<br>の<br>、<br>の<br>の<br>、<br>の<br>の<br>の<br>、<br>の<br>の<br>の<br>の<br>の<br>の<br>の<br>の<br>の<br>の<br>の<br>の<br>の<br>の<br>の<br>の<br>の<br>の<br>の<br>の                                                                                                    | とで、以下の手続き<br>にて、以下の手続き<br>おいな利用者の口し<br>および名利用者の口し<br>なるようイントでは<br>の場合に、管理者の講道者<br>ででです。<br>たん。<br>してから操作してく<br>型/してドレークンを<br>して、新聞の構造の講道者<br>しての利用者が異な<br>ので利用可能なトーク<br>、<br>でで有点。<br>「オンライン」で<br>の相関のたと<br>単和定<br>クリア                                                                                                    | がオンライン<br>定回対間違んで<br>グオン・会ます、<br>がなできます、<br>がなできます、<br>ど使用してきたい。<br>、<br>できるにより、<br>なるトークン・<br>なっかが設定され<br>してくたさい。<br>まるトークン・<br>なっかが設定され<br>してくたさい。<br>して、<br>なるトークン・<br>なっかが設定され<br>して、<br>なるトークン・<br>なった、<br>して、<br>ない、<br>など、<br>ない、<br>ない、<br>ない、<br>ない、<br>ない、<br>ない、<br>ない、<br>ない                                                                                                    | 生で可能になります。<br>ると、IDの乗っ取り対<br>ができない契約法人利用<br>、<br>後部認識証俗号の再段道<br>、<br>電子証明書を利用し<br>、<br>をたかりますので、必ず<br>たなりますので、必ず<br>にないる必要があります<br>(スを指定してください、<br>セレマください、<br>定す、バジ1日の合<br>できます。<br>和度規範定(法価格に属                                                                                                    | <ul> <li>Rとして一時</li> <li>PP止状態と</li> <li>たができます。</li> <li>* 19理査自身</li> <li>* 19理査自身</li> <li>* たさい。</li> <li>たさい。</li> <li>たさい。</li> <li>たさい。</li> </ul>                                                                                                    | 的に<br>。<br>主<br>さ<br>:<br>に<br>に<br>に<br>、<br>、<br>こ<br>こ<br>こ<br>、<br>、<br>、<br>こ<br>こ<br>、<br>、<br>、<br>、<br>こ<br>こ<br>、<br>、<br>、<br>、<br>、<br>、<br>、<br>、<br>、<br>、<br>、<br>、<br>、                                                                                                    | ますが、<br>まのみ)<br>使用ください。<br>たい。<br>:<br>できます。<br>上現確成額        |
| The Section Control Control Contrel Control Control Control Control Control Control Control Co | 現を付与するこ<br>エックしてくだ<br>::管理者<br>管理者<br>:管理者<br>:管理者<br>:管理者<br>:管理者<br>:管理者<br>:管理者                                                                                                    | とで、以下の手続き<br>にの、以下の手続き<br>さい、<br>動の着注番号等を現<br>および全利用者のログ<br>整をオンライン上行号。<br>の電子証明書の再発信<br>りは、管理者の確証章<br>でです。<br>たん。<br>外してから操作してく<br>雪型の「ドトークンを<br>「全ての利用可能なトーク<br>の本目の主人の子子ン<br>にて利用者「Dで使用ン<br>にないの素別に力ができます<br>全脳定<br>クリア                                                                                                    | がオンライン<br>定回数間違んで<br>ジオン・緑々で<br>戦略できます。<br>ご使用くださし<br>動号が変更可解<br>ください。<br>2000年の日にして、<br>2000年の日にして、<br>2000年の200月の10日に、<br>2000年の11月の11日の日にして、<br>2000年の日にして、<br>2000年の日にして、<br>200年の日にして、<br>2000年の日にして、<br>2000年の日にし | 生で可能になります。<br>ると、IDの乗っ取り対<br>ができない。取約法人相則<br>、<br>構築認識証価等の再設立<br>、<br>(電子証明書を利用し<br>、<br>をなりますので、必ず<br>たなりますので、必ず<br>にないる必要があります<br>にないる必要があります。<br>(スを指定してください、<br>なしてください、<br>なしてください、<br>なしてください。<br>なしてください。<br>なしてください。<br>なしてください。<br>の<br>全様用してください。<br>たている必要があります。<br>の<br>会話および1日の合<br>できます。                                                                                                    | <ul> <li></li></ul>                                                                                                    | 的に<br>。<br>主<br>さ:                                                                                                    | ますが、<br>まのみ)<br>ま用ください。<br>とい。                               |
|                                                                                                    | 現を付与するこ<br>に、空気の状況<br>に管理を<br>に、管理を<br>に、管理を<br>に、管理を<br>に、、、、、、、、、、、、、、、、、、、、、、、、、、、、、、、、、、、、                                                                                                    | <ul> <li>とで、以下の手続き<br/>さい。<br/>用の参註番号等を現<br/>および全利用者のログ<br/>整まれンライン上で気<br/>数をオンライン上で気<br/>の電子証明書の再発行<br/>の気が洗人場証価号のの<br/>気が洗人場証価号の<br/>の気が洗人場証価号の<br/>の気が洗人でです。</li> <li>バム。</li> <li>特望者の端証信<br/>でです。</li> <li>バム。</li> <li>ド連者の端証信<br/>でです。</li> <li>バム。</li> <li>ドレマンの気がたしてく<br/>マロハードトークンを<br/>「こて和用者が見ない」</li> <li>「こて和用者が見ない」</li> <li>「こて和用者が見ない」</li> <li>「こて和用者が見ない」</li> <li>「こて和用者が見ない」</li> <li>「こて和用者が見ない」</li> <li>「こて和用者が見ない」</li> <li>「こて和用者が見ない」</li> <li>「こて和用者が見ない」</li> <li>「こて和用者が見ない」</li> <li>「こて和用者が見ない」</li> <li>「ここで和用者が見ない」</li> <li>「ここで和用者が見ない」</li> <li>「ここで和用るが見ない」</li> <li>「ここで和用者が見ない」</li> <li>「ここで和用者が見ない」</li> <li>「ここで和用者が見ない」</li> <li>「ここで和用者が見ない」</li> <li>「ここで和用者が見ない」</li> <li>「ここで和用者が見ない」</li> <li>「ここで和用者が見ない」</li> <li>「ここで和用する「たい」」</li> <li>「ここで和用者が見ない」</li> <li>「ここで和用する「たい」」</li> <li>「ここで和用する「たい」」</li> <li>「ここで和用する「たい」」</li> <li>「ここで和用する「たい」」</li> <li>「ここで和用する「たい」」</li> <li>「ここでです。</li> <li>「ここでです。</li> <li>「ここで和用する「たい」」</li> <li>「ここでです。</li> <li>「ここでです。</li> <li>「ここでです。</li> <li>「ここでの」</li> <li>「ここでの」</li> <li>「ここでです。</li> <li>「ここでです。</li> <li>「ここでです。</li> <li>「ここでです。</li> <li>「ここでの」</li> <li>「ここでの」</li> <li>「ここでの」</li> <li>「ここでです。</li> <li>「ここでの」</li> <li>「ここでの」</li> <li>「</li></ul> | がオンライン<br>定回数間違え、<br>グオン・緑作、<br>違い、緑作、<br>など、泉水で、<br>きまり、<br>など、<br>のできます、<br>「使用ください。<br>を使用ください。<br>を使用ください。<br>を使用ください。<br>を使用します。<br>なるトークンの<br>なるトークンの<br>り、<br>オペンを全地。<br>くるトークンの<br>し、<br>なるトークンの<br>し、<br>なるトークンの<br>し、<br>なるトークンの<br>し、<br>なるトークンの<br>し、<br>なるトークンの<br>し、<br>なるトークンの<br>し、<br>なるトークンの<br>し、<br>なるトークンの<br>し、<br>なるトークンの<br>し、<br>なるトークンの<br>し、<br>なるトークンの<br>し、<br>なるトークンの<br>し、<br>なるトークンの<br>し、<br>なるトークンの<br>し、<br>、<br>を<br>、<br>を<br>、<br>、<br>の<br>、<br>、<br>の<br>、<br>、<br>の<br>、<br>の<br>、<br>、<br>の<br>、<br>の                                                                                                    | 生で可能になります。<br>ると、IDの扱っ取り対<br>ができない。契約法人相<br>、<br>構築認確証価号の再設立<br>、<br>電子証明書を利用し<br>、<br>をなりますので、必ず<br>この<br>を提供してください。<br>にている必要があります<br>にてたいる必要があります。<br>なの<br>にの<br>の<br>できます。                                                                                                    | <ul> <li>気として一時</li> <li>時中止状態と</li> <li>たができます。</li> <li>なでのできます。</li> <li>でのでご注意</li> <li>・</li> <li>ださい。</li> <li>お請についてて</li> <li>あ)</li> </ul>                                                                                                    | 的<br>に<br>り<br>。<br>主<br>さ<br>:<br>。<br>こ<br>で<br>、<br>、<br>に<br>て<br>、<br>、<br>、<br>、<br>、<br>、<br>、<br>、<br>、<br>、<br>、<br>、<br>、<br>、<br>、<br>、                                                                                                    | ますが、<br>まのみ)<br>見用ください。<br>さい。<br>こできます。<br>上期時度度額<br>-<br>- |
| <ul> <li>             ・・・・・・・・・・・・・・・・・・・・・・・・・</li></ul>                                                                                                    | 現を付与するこ<br>エックしてそれ<br>: 管理を<br>管理を<br>: 管理を<br>に 空理を<br>に 空理を<br>の<br>おする利用者<br>に<br>の<br>利用者<br>に<br>の<br>利用者<br>に<br>の<br>の<br>利用者<br>に<br>の<br>利用者<br>に<br>の<br>利用者<br>に<br>の<br>利用者<br>に<br>の<br>利用者<br>に<br>の<br>利用者<br>に<br>の<br>利用者<br>に<br>の<br>利用者<br>に<br>の<br>利用者<br>に<br>の<br>利用者<br>に<br>の<br>利用者<br>に<br>の<br>利用者<br>に<br>の<br>利用者<br>に<br>の<br>利用者<br>に<br>の<br>利用者<br>に<br>の<br>利用者<br>に<br>の<br>利用者<br>に<br>の<br>の<br>利用者<br>に<br>の<br>の<br>の<br>利用者<br>に<br>の<br>の<br>の<br>の<br>利用者<br>に<br>の<br>の<br>の<br>の<br>利用者<br>に<br>の<br>の<br>の<br>の<br>和<br>の<br>一<br>い<br>の<br>の<br>の<br>利用者<br>し<br>の<br>の<br>の<br>の<br>利用者<br>の<br>に<br>の<br>の<br>の<br>利用者<br>い<br>の<br>の<br>の<br>利用者<br>の<br>の<br>の<br>利用者<br>に<br>の<br>の<br>の<br>の<br>利用<br>の<br>一<br>に<br>の<br>の<br>の<br>一<br>に<br>い<br>っ<br>で<br>の<br>の<br>の<br>一<br>に<br>し<br>っ<br>こ<br>い<br>の<br>で<br>の<br>の<br>の<br>に<br>の<br>に<br>の<br>に<br>こ<br>い<br>、<br>本<br>こ<br>に<br>の<br>し<br>で<br>う<br>こ<br>い<br>の<br>で<br>の<br>の<br>に<br>の<br>に<br>の<br>に<br>の<br>に<br>の<br>こ<br>こ<br>の<br>の<br>た<br>、<br>本<br>こ<br>に<br>の<br>し<br>て<br>る<br>に<br>の<br>し<br>て<br>し<br>、<br>本<br>こ<br>に<br>の<br>の<br>で<br>こ<br>、<br>の<br>つ<br>に<br>て<br>る<br>に<br>ろ<br>こ<br>て<br>ら<br>、<br>の<br>の<br>に<br>、<br>で<br>こ<br>の<br>っ<br>て<br>に<br>し<br>っ<br>こ<br>て<br>こ<br>ら<br>こ<br>の<br>つ<br>っ<br>て<br>ら<br>こ<br>の<br>つ<br>っ<br>て<br>ら<br>こ<br>の<br>つ<br>こ<br>て<br>ら<br>、<br>つ<br>っ<br>て<br>ら<br>、<br>つ<br>の<br>つ<br>こ<br>て<br>う<br>の<br>つ<br>の<br>つ<br>こ<br>つ<br>っ<br>つ<br>ら<br>て<br>、<br>つ<br>っ<br>つ<br>っ<br>つ<br>こ<br>つ<br>っ<br>つ<br>こ<br>つ<br>っ<br>つ<br>こ<br>つ<br>っ<br>つ<br>こ<br>つ<br>っ<br>つ<br>こ<br>つ<br>っ<br>つ<br>っ<br>つ<br>っ<br>つ<br>っ<br>つ<br>こ<br>っ<br>っ<br>る<br>い<br>っ<br>っ<br>こ<br>の<br>つ<br>っ<br>の<br>こ<br>の<br>つ<br>っ<br>つ<br>こ<br>っ<br>っ<br>こ<br>っ<br>っ<br>こ<br>っ<br>っ<br>こ<br>っ<br>こ<br>っ<br>こ<br>っ<br>っ<br>こ<br>っ<br>つ<br>っ<br>つ<br>つ<br>つ<br>つ<br>つ<br>つ<br>つ<br>つ<br>つ<br>つ<br>つ<br>つ<br>つ                                                                                                    | <ul> <li>とで、以下の手続き<br/>さい。<br/>和の結正毎号を現<br/>および全利用者の口で見<br/>の気が広く単語価号の<br/>の気が広く単語価号の<br/>の気が広く単語価号の<br/>うながった。</li> <li>いたの支持してく<br/>の気が広く単語です。</li> <li>いたの支持してく<br/>です。</li> <li>いたの支持してく<br/>の気がたくしてく<br/>の気がたくしてく</li> <li>マです。</li> <li>いたの支持してく</li> <li>マです。</li> <li>いたの支持してく</li> <li>マです。</li> <li>マのすいまの</li> <li>マのすいまの</li></ul>                                                     | がオンライン<br>定回数間違え、<br>ダオン・泉作<br>解除できます。<br>もよび契約法<br>になってきます。<br>「使用ください。<br>を参考が変更可能<br>ください。<br>を使用します。<br>よるトークンク<br>なるトークンク<br>が設定され<br>について描述<br>・                                                                                                    | 生で可能になります。<br>ると、IDの乗っ取り対<br>ができない。契約法人相<br>、<br>構築認識証音号の再設立<br>、 (電子証明書を利用し<br>、<br>をなりますので、必ず<br>となりますので、必ず<br>にている必要があります<br>にている必要があります<br>にててたさい。<br>してください。<br>してください。<br>してください。<br>してください。<br>にて、の会読みよび1日の合<br>できます。                                                                                                    | <ul> <li>転して一時</li> <li>時中止状態と</li> <li>たができまず、</li> <li>です望着自身</li> <li>・</li> <li>ださい。</li> <li>お前原について</li> <li>6)</li> </ul>                                                                                                    | 的にり<br>。<br>主さ:<br>でご<br>を<br>て<br>に<br>指定                                                                                                    | ますが、<br>まのみ)<br>まのください。                                      |
|                                                                                                    | 現を付与するこ<br>に                                                                                                    | <ul> <li>とで、以下の手続き<br/>Royatal magnetic field<br/>Royatal magnetic field</li></ul>                                  | がオンライン<br>定回数間違た。<br>グオン・ライン<br>定回数間違た。<br>がない。<br>ながった。ます、<br>および契約法で、<br>など、<br>ない、<br>でできます、<br>など、<br>ない、<br>でできます、<br>など、<br>ない、<br>でできます、<br>など、<br>ない、<br>でできます、<br>など、<br>ない、<br>でできます、<br>など、<br>ない、<br>でできます、<br>など、<br>ない、<br>でできます、<br>など、<br>ない、<br>など、<br>ない、<br>など、<br>ない、<br>など、<br>ない、<br>など、<br>ない、<br>など、<br>ない、<br>など、<br>ない、<br>など、<br>ない、<br>など、<br>ない、<br>など、<br>ない、<br>ない、<br>など、<br>ない、<br>ない、<br>ない、<br>ない、<br>ない、<br>ない、<br>ない、<br>ない                                                                                                    | ・上で可能になります。<br>ると、IDの乗っ取り対<br>すできない、契約法人利用<br>、<br>、電子証明書を利用し、<br>、<br>電子証明書を利用し、<br>、<br>をなりますので、あず<br>できない、契約法人利用<br>、<br>、<br>電子証明書を利用し、<br>、<br>、<br>での、、<br>、<br>、<br>、<br>、<br>、<br>、<br>、<br>、<br>、<br>、<br>、<br>、<br>、<br>、<br>、                                                                                                    | <ul> <li>Rとして一時</li> <li>中止状態と</li> <li>たができます。</li> <li>なている事業</li> <li>*</li> <li>*</li> <li>*</li> <li>たされ、</li> <li>たされ、</li> <li>*</li> <li>たされ、</li> <li>*</li> <li>*</li>&lt;</ul> | 的に<br>い<br>で<br>ご<br>く<br>だ<br>で<br>、<br>、<br>、<br>、<br>、<br>、<br>、<br>、<br>、<br>、<br>、<br>、<br>、<br>、<br>、<br>、<br>、<br>、                                                                                                    | ますが、<br>まのみ)<br>助用ください。<br>さい。                               |
|                                                                                                    | 現を付与するこ本<br>に<br>留理の<br>に<br>管理で<br>に<br>管理で<br>に<br>管理で<br>に<br>管理で<br>を<br>行<br>に<br>管理で<br>を<br>に<br>管理で<br>を<br>た<br>に<br>管理で<br>を<br>た<br>に<br>管理で<br>を<br>た<br>に<br>管理で<br>を<br>た<br>に<br>管理で<br>を<br>た<br>に<br>管理で<br>を<br>た<br>た<br>に<br>管理で<br>を<br>た<br>た<br>た<br>た<br>た<br>た<br>た<br>た<br>た<br>た<br>た<br>た<br>た                                                                                                    | <ul> <li>とで、以下の手続き<br/>にい。</li> <li>や、以下の手続き<br/>にい。</li> <li>や、の、の、の、の、の、の、の、の、の、の、の、の、の、の、の、の、の、の、の</li></ul>                                                                                                    | がオンライン<br>定回数間違んでの<br>がオンライン<br>定回数間違んでの<br>がなできます。<br>ながいできます。<br>ないま、<br>などさいまで、<br>などさいまで、<br>などさいまで、<br>などさいまで、<br>などさいまで、<br>などできます。<br>などできます。<br>などでできます。<br>などでできます。<br>などでできます。<br>などでできます。<br>などでのでので、<br>などでのでので、<br>などでのでので、<br>などでのでので、<br>などでのでので、<br>などでのでので、<br>などでのでので、<br>などでのでので、<br>などでのでので、<br>などでのでので、<br>などでのでので、<br>などでのでので、<br>などでのでので、<br>などでのでので、<br>などでのでので、<br>などでのでので、<br>などでのでので、<br>などでのでので、<br>などでのでので、<br>などでのでので、<br>などでのでので、<br>などでのでので、<br>などでのでのでので、<br>などでのでのでので、<br>などでのでのでので、<br>などでのでのでので、<br>などでのでのでので、<br>などでのでので、<br>などでのでのでので、<br>などでのでのでのでので、<br>などでのでのでので、<br>などでのでのでのでので、<br>などのでのでのでのでのでのでので、<br>などでのでのでのでのでのでのでのでのでのでのでのでのでのでのでのでのでのでのでの                                                                                                    | - 上で可能になります。     - あると、10の頃で取り対     か     - の頃の頃で取り対     か     - のできない現物法人利用     ・     ・     (電子証明書を利用し     ・     ・     ・     ・     ・     ・     ・     ・     ・     ・     ・     ・     ・     ・     ・     ・     ・     ・     ・     ・     ・     ・     ・     ・     ・     ・     ・     ・     ・     ・     ・     ・     ・     ・     ・     ・     ・     ・     ・     ・     ・     ・     ・     ・     ・     ・     ・     ・     ・     ・     ・     ・     ・     ・     ・     ・     ・     ・     ・     ・     ・     ・     ・     ・     ・     ・     ・     ・     ・     ・     ・     ・     ・     ・     ・     ・     ・     ・     ・     ・     ・     ・     ・     ・     ・     ・     ・     ・     ・     ・     ・     ・     ・     ・     ・     ・     ・     ・     ・     ・     ・     ・     ・     ・     ・     ・     ・     ・     ・     ・     ・     ・     ・     ・     ・     ・     ・     ・     ・     ・     ・     ・     ・     ・     ・     ・     ・     ・     ・     ・     ・     ・     ・     ・     ・     ・     ・     ・     ・     ・     ・     ・     ・     ・     ・     ・     ・     ・     ・     ・     ・     ・     ・     ・     ・     ・     ・     ・     ・     ・     ・     ・     ・     ・     ・     ・     ・     ・     ・     ・     ・     ・     ・     ・     ・     ・     ・     ・     ・     ・     ・     ・     ・     ・     ・     ・     ・     ・     ・     ・     ・     ・     ・     ・     ・     ・     ・     ・     ・     ・     ・     ・     ・     ・     ・     ・     ・     ・     ・     ・     ・     ・     ・     ・     ・     ・     ・     ・     ・     ・     ・     ・     ・     ・     ・     ・     ・     ・     ・     ・     ・     ・     ・     ・     ・     ・     ・     ・     ・     ・     ・     ・     ・     ・     ・     ・     ・     ・     ・     ・     ・     ・     ・     ・     ・     ・     ・     ・     ・     ・     ・     ・     ・     ・     ・     ・     ・     ・     ・     ・     ・     ・     ・     ・     ・     ・     ・     ・     ・     ・     ・     ・     ・     ・     ・     ・     ・     ・     ・     ・     ・     ・     ・     ・     ・     ・     ・     ・     ・     ・     ・     ・     ・     ・     ・     ・     ・     ・     ・     ・     ・     ・     ・     ・     ・     ・     ・     ・     ・     ・     ・     ・ | <ul> <li>家として一時</li> <li>時中止状態と</li> <li>たができます。</li> <li>なてている事業</li> <li>、</li> <li>、</li> <li>、</li> <li>たさい。</li> <li></li> <li>、</li> <li>たさい。</li> <li></li> <li>、</li> <li>たさい。</li> <li></li> <li>、</li> <li>、</li></ul>      | <ul> <li>のになっていた。</li> <li>のになっていた。</li> <li>のになってい</li></ul>                           | ますが、<br>まのみ)<br>則用ください。<br>さい。<br>こできます。                     |
| man ご要求し いかべ<br>開着に要求し マン・ 4 Mark<br>服を付与する場合は、チン<br>契約法人地証券得効ご<br>契約法人端証券得効ご<br>整要的法人利用中止解除<br>シ契約法人端証券得効ご<br>警理者してシト権限を付<br>管理者してシト権限を付<br>管理者してシト権限を引<br>管理者してシト権限を引<br>管理者してシト権限を引<br>管理者してシト権限を引<br>管理者してシト権限を引<br>管理者してシト権限を引<br>管理者してシト権限を引<br>管理者してシト権限を引<br>管理者してシト権限を引<br>管理者してシト権限を引<br>管理者してシト権限を引<br>になっため、<br>第二、<br>第二、<br>第二、<br>第二、<br>第二、<br>第二、<br>第二、<br>第二                                                                                                    | <ul> <li>現を付与するこ</li> <li>二、管理者</li> <li>「管理者</li> <li>「管理者</li> <li>「管理者</li> <li>「管理者</li> <li>「管理者</li> <li>「管理者</li> <li>「管理者</li> <li>「管理者</li> <li>「日方する利用者</li> <li>「日方する利用者</li> <l< td=""><td><ul> <li>とで、以下の手続き<br/>さい。</li> <li>し、「「「「」」」、「」」、「」」、「」」、「」」、「」」、「」」、「」」、「」</li></ul></td><td>がオンライン<br/>定回数間違んで<br/>がオンライン<br/>定回数間違んで<br/>がまた。<br/>また、し、<br/>なり、<br/>なり、<br/>なり、<br/>なり、<br/>なり、<br/>なり、<br/>なり、<br/>ない、<br/>ない、<br/>ない、<br/>ない、<br/>ない、<br/>ない、<br/>ない、<br/>ない</td><td></td><td><ul> <li>載として一時</li> <li>開中止状態と</li> <li>たができまず、</li> <li>たないできます、</li> <li>でのでご注意</li> <li>たさい。</li> <li>計場について</li> <li>あ)</li> <li>(000,000</li> <li>(000,000</li> <li>(000,000</li> <li>(000,000</li> </ul></td><td><ul> <li>約6000000000000000000000000000000000000</li></ul></td><td>ますが、<br/>まのみ)<br/>まい、<br/>たい。<br/>たつできます。</td></l<></ul>                                                                                                    | <ul> <li>とで、以下の手続き<br/>さい。</li> <li>し、「「「「」」」、「」」、「」」、「」」、「」」、「」」、「」」、「」」、「」</li></ul>                                                                                                    | がオンライン<br>定回数間違んで<br>がオンライン<br>定回数間違んで<br>がまた。<br>また、し、<br>なり、<br>なり、<br>なり、<br>なり、<br>なり、<br>なり、<br>なり、<br>ない、<br>ない、<br>ない、<br>ない、<br>ない、<br>ない、<br>ない、<br>ない                                                                                                    |                                                                                                    | <ul> <li>載として一時</li> <li>開中止状態と</li> <li>たができまず、</li> <li>たないできます、</li> <li>でのでご注意</li> <li>たさい。</li> <li>計場について</li> <li>あ)</li> <li>(000,000</li> <li>(000,000</li> <li>(000,000</li> <li>(000,000</li> </ul>                                                                                                    | <ul> <li>約6000000000000000000000000000000000000</li></ul>                                                                                                    | ますが、<br>まのみ)<br>まい、<br>たい。<br>たつできます。                        |
| Image: 1000         Image: 1000                                                                                                    | <ul> <li>現を付与するこ</li> <li>二、空辺なりにすくだ</li> <li>ご言理なの状況</li> <li>二、宮辺なしてくだ</li> <li>二、宮辺なしてくだ</li> <li>二、宮辺なしてくだ</li> <li>二、宮辺なしてくだ</li> <li>二、宮辺なしてくたののの</li> <li>「日本のなり、</li> <li>「日本のなり、</li> <li< td=""><td>とで、以下の手続き<br/>にもいいの「「「「」」」」」。              ・・・・・・・・・・・・・・・・・・・・・・・・・</td><td>がオンライン<br/>定回数間違たや<br/>空灯オン・ライン<br/>定回数間違たで<br/>使用することで<br/>ながった。<br/>でで、<br/>ない、<br/>などのできます。<br/>でで、<br/>でで、<br/>でで、<br/>でで、<br/>でで、<br/>でで、<br/>でで、<br/>でで</td><td>- 上で可能になります。     - ふと、IDの乗っ取り対     ケッシュ、「熱力、人類     ジョン・「「「「」」」     ・ 「「「」」」     ・ 「「」」     ・ 「「」」     ・ 「「」」     ・ 「「」」     ・ 「「」」     ・ 「「」」     ・ 「「」」     ・ 「「」     ・ 「「」     ・ 「「」」     ・ 「「」     ・ 「」     ・ 「」     ・ 「」     ・ 「」     ・ 「」     ・ 「」     ・ 「」     ・ 「」     ・ 「」     ・ 「」     ・ 「」     ・ 「」     ・ 「」     ・ 「」     ・ 「」     ・ 「」     ・ 「」     ・ 「」     ・ 「」     ・ 「」     ・ 「」     ・ 「」     ・ 「」     ・ 「」     ・ 「」     ・ 「」     ・ 「」     ・ 「」     ・ 「」     ・ 「」     ・ 「」     ・ 「」     ・ 「」     ・ 「」     ・ 「」     ・ 「」     ・ 「」     ・ 「」     ・ 「」     ・ 「」     ・ 「」     ・ 「」     ・ 「」     ・ 「」     ・ 「」     ・ 「」     ・ 「」     ・ 「」     ・ 「」     ・ 「」     ・ 「」     ・ 「」     ・ 「」     ・ 「」     ・ 「」     ・ 「」     ・ 「」     ・ 「」     ・ 「」     ・     ・     ・ 「」     ・ 「」     ・ 「」     ・ 「」     ・ 「」     ・ 「」     ・ 「」     ・ 「」     ・ 「」     ・ 「」     ・ 「」     ・ 「」     ・ 「」     ・ 「」     ・ 「」     ・ 「」     ・ 「」     ・ 「」     ・ 「」     ・ 「」     ・ 「」     ・ 「」     ・ 「」     ・ 「」     ・ 「」     ・ 「」     ・ 「」     ・ 「」     ・ 「」     ・ 「」     ・ 「」     ・ 「」     ・ 「」     ・ 「」     ・ 「」     ・ 「」     ・ 「」     ・ 「」     ・ 「」     ・ 「」     ・ 「」     ・ 「」     ・ 「」     ・ 「」     ・ 「」     ・ 「」     ・ 「」     ・ 「」     ・ 「」     ・     ・     ・     ・     ・     ・     ・     ・     ・     ・     ・     ・     ・     ・     ・     ・     ・     ・     ・     ・     ・     ・     ・     ・     ・     ・     ・     ・     ・     ・     ・     ・     ・     ・     ・     ・     ・     ・     ・     ・     ・     ・     ・     ・     ・     ・     ・     ・     ・     ・     ・     ・     ・     ・     ・     ・     ・     ・     ・     ・     ・     ・     ・     ・     ・     ・     ・     ・     ・     ・     ・     ・     ・     ・     ・     ・     ・     ・     ・     ・     ・     ・     ・     ・     ・     ・     ・     ・     ・     ・     ・     ・     ・     ・     ・     ・     ・     ・     ・     ・     ・     ・     ・     ・     ・     ・     ・     ・     ・     ・     ・     ・     ・     ・     ・     ・     ・     ・     ・     ・     ・     ・     ・     ・     ・     ・     ・     ・     ・     ・     ・     ・     ・     ・     ・     ・     ・     ・     ・     ・     ・     ・     ・</td><td><ul> <li>Rとして一時</li> <li>中止状態と</li> <li>ただではまず、</li> <li>ででさまま、</li> <li>ででご注意。</li> <li>たださい。</li> <li>たださい。</li> <li>(000,000</li> <li>(000,000</li> <li>(000,000</li> <li>(000,000</li> <li>(000,000</li> </ul></td><td><ul> <li>時なりの</li> <li>事主</li> <li>市</li> <li>市&lt;</li></ul></td><td>ますが、<br/>まのみ)<br/>見用ください。<br/>さい。<br/>てできます。</td></li<></ul> | とで、以下の手続き<br>にもいいの「「「「」」」」」。              ・・・・・・・・・・・・・・・・・・・・・・・・・                                                                                                    | がオンライン<br>定回数間違たや<br>空灯オン・ライン<br>定回数間違たで<br>使用することで<br>ながった。<br>でで、<br>ない、<br>などのできます。<br>でで、<br>でで、<br>でで、<br>でで、<br>でで、<br>でで、<br>でで、<br>でで                                                                                                    | - 上で可能になります。     - ふと、IDの乗っ取り対     ケッシュ、「熱力、人類     ジョン・「「「「」」」     ・ 「「「」」」     ・ 「「」」     ・ 「「」」     ・ 「「」」     ・ 「「」」     ・ 「「」」     ・ 「「」」     ・ 「「」」     ・ 「「」     ・ 「「」     ・ 「「」」     ・ 「「」     ・ 「」     ・ 「」     ・ 「」     ・ 「」     ・ 「」     ・ 「」     ・ 「」     ・ 「」     ・ 「」     ・ 「」     ・ 「」     ・ 「」     ・ 「」     ・ 「」     ・ 「」     ・ 「」     ・ 「」     ・ 「」     ・ 「」     ・ 「」     ・ 「」     ・ 「」     ・ 「」     ・ 「」     ・ 「」     ・ 「」     ・ 「」     ・ 「」     ・ 「」     ・ 「」     ・ 「」     ・ 「」     ・ 「」     ・ 「」     ・ 「」     ・ 「」     ・ 「」     ・ 「」     ・ 「」     ・ 「」     ・ 「」     ・ 「」     ・ 「」     ・ 「」     ・ 「」     ・ 「」     ・ 「」     ・ 「」     ・ 「」     ・ 「」     ・ 「」     ・ 「」     ・ 「」     ・ 「」     ・ 「」     ・ 「」     ・ 「」     ・ 「」     ・ 「」     ・     ・     ・ 「」     ・ 「」     ・ 「」     ・ 「」     ・ 「」     ・ 「」     ・ 「」     ・ 「」     ・ 「」     ・ 「」     ・ 「」     ・ 「」     ・ 「」     ・ 「」     ・ 「」     ・ 「」     ・ 「」     ・ 「」     ・ 「」     ・ 「」     ・ 「」     ・ 「」     ・ 「」     ・ 「」     ・ 「」     ・ 「」     ・ 「」     ・ 「」     ・ 「」     ・ 「」     ・ 「」     ・ 「」     ・ 「」     ・ 「」     ・ 「」     ・ 「」     ・ 「」     ・ 「」     ・ 「」     ・ 「」     ・ 「」     ・ 「」     ・ 「」     ・ 「」     ・ 「」     ・ 「」     ・ 「」     ・ 「」     ・ 「」     ・     ・     ・     ・     ・     ・     ・     ・     ・     ・     ・     ・     ・     ・     ・     ・     ・     ・     ・     ・     ・     ・     ・     ・     ・     ・     ・     ・     ・     ・     ・     ・     ・     ・     ・     ・     ・     ・     ・     ・     ・     ・     ・     ・     ・     ・     ・     ・     ・     ・     ・     ・     ・     ・     ・     ・     ・     ・     ・     ・     ・     ・     ・     ・     ・     ・     ・     ・     ・     ・     ・     ・     ・     ・     ・     ・     ・     ・     ・     ・     ・     ・     ・     ・     ・     ・     ・     ・     ・     ・     ・     ・     ・     ・     ・     ・     ・     ・     ・     ・     ・     ・     ・     ・     ・     ・     ・     ・     ・     ・     ・     ・     ・     ・     ・     ・     ・     ・     ・     ・     ・     ・     ・     ・     ・     ・     ・     ・     ・     ・     ・     ・     ・     ・     ・     ・     ・     ・     ・     ・     ・     ・     ・ | <ul> <li>Rとして一時</li> <li>中止状態と</li> <li>ただではまず、</li> <li>ででさまま、</li> <li>ででご注意。</li> <li>たださい。</li> <li>たださい。</li> <li>(000,000</li> <li>(000,000</li> <li>(000,000</li> <li>(000,000</li> <li>(000,000</li> </ul>                                                                                                    | <ul> <li>時なりの</li> <li>事主</li> <li>市</li> <li>市&lt;</li></ul>                                                                                                    | ますが、<br>まのみ)<br>見用ください。<br>さい。<br>てできます。                     |
|                                                                                                    | 現を付与するこ<br>エックレイズ<br>:管理者<br>「管理者」<br>「管理者」<br>「「管理者」<br>「「管理者」<br>「「管理者」<br>「「管理者」<br>「「管理者」<br>「「管理者」<br>「「管理者」<br>「「「」」<br>「管理者」<br>「「」」<br>「「管理者」<br>「」」<br>「」」<br>「」」<br>「」」<br>「」」<br>「」」<br>「」」<br>「」」<br>「」」<br>「                                                                                                    | <ul> <li>とで、以下の手続き<br/>にい。</li> <li>して、以下の手続き<br/>にい。</li> <li>して、の「「「「」」」」」」</li> <li>して、の「「「」」」」」</li> <li>して、の「「「」」」」</li> <li>して、の「「」」」」</li> <li>して、の「「」」」」</li> <li>して、の「「」」」」</li> <li>して、の「「」」」」</li> <li>して、の「「」」」」</li> <li>して、の「「」」」」</li> <li>して、の「」」」」</li> <li>こ、て、の「「」」」」</li> <li>こ、て、の「「」」」」</li> <li>こ、「」」」」」」</li> <li>こ、て、の「「」」」」</li> <li>こ、「」」」」」」</li> <li>こ、て、の「「」」」」」」</li> <li>こ、こ、て、の「」」」」」」</li> <li>こ、こ、て、の「」」」」」」</li> <li>こ、こ、こ、こ、こ、こ、こ、こ、こ、こ、こ、こ、こ、こ、こ、こ、こ、こ、こ、</li></ul>                                                                                                    | がオンライン<br>定回数間違えた<br>グオン・ライン<br>定回数間違れの<br>がなったます。<br>およびできます。<br>ご使用くださし、<br>像骨が変更可能<br>ください、<br>できるボービーン<br>にできるボービーン<br>にできるボービーン<br>にできるボービーン<br>にできるボービーン<br>になるトークンの<br>「設置します。<br>よるトークンの<br>「設置します。<br>よるトークンの<br>「設置します。<br>、<br>、<br>、<br>、<br>、<br>、<br>、<br>、<br>、<br>、<br>、<br>、<br>、                                                                                                    |                                                                                                    | <ul> <li>Rとして一時</li> <li>中止状態と</li> <li>たができます。</li> <li>なる)</li> <li>(のの,000</li> <li>(のの,000</li> <li>(のの,000</li> <li>(のの,000</li> <li>(のの,000</li> <li>(のの,000</li> <li>(のの,000</li> </ul>                                                                                                    | <ul> <li>約6000</li> <li>第1200</li> <li>第1200</li> <l< td=""><td>ますが、<br/>まのみ)<br/>まのみ)<br/>まのみ<br/>まのみ<br/>まのみ<br/>まのみ<br/>まのみ<br/>ま</td></l<></ul> | ますが、<br>まのみ)<br>まのみ)<br>まのみ<br>まのみ<br>まのみ<br>まのみ<br>まのみ<br>ま |
| Image: 1000 - 1000         Image: 1000 - 1000           開始: 1000 - 1000         Image: 1000 - 1000           開始: 1000 - 1000         Image: 1000 - 1000           開始: 1000 - 1000 - 1000         Image: 1000 - 1000           Image: 1000 - 1000 - 1000         Image: 1000 - 1000           Image: 1000 - 1000 - 1000         Image: 1000 - 1000           Image: 1000 - 1000 - 1000         Image: 1000 - 1000           Image: 1000 - 1000 - 1000         Image: 1000 - 1000           Image: 1000 - 1000 - 1000         Image: 1000 - 1000           Image: 1000 - 1000 - 1000         Image: 1000 - 1000           Image: 1000 - 1000 - 1000         Image: 1000 - 1000           Image: 1000 - 1000 - 1000         Image: 1000 - 1000           Image: 1000 - 1000 - 1000         Image: 1000 - 1000           Image: 1000 - 1000 - 1000         Image: 1000 - 1000           Image: 1000 - 1000 - 1000         Image: 1000 - 1000           Image: 1000 - 1000 - 1000         Image: 1000 - 1000           Image: 1000 - 1000 - 1000         Image: 1000 - 1000           Image: 1000 - 1000 - 1000         Image: 10000 - 1000           Image: 1000 - 1000 - 1000         Image: 10000 - 10000           Image: 1000 - 1000 - 10000 - 10000         Image: 100000 - 10000           Image: 1000 - 10000 - 100000         Image: 1000000                                                                                                    | <ul> <li>現を付与するこ本</li> <li>第二次の人になった。</li> <li>第二次の人になった。</li></ul>                                                                                                    | <ul> <li>とで、以下の手続き<br/>にて、以下の手続き<br/>にない。</li> <li>日本の結正書与を取り<br/>あるとな利用者の口づい<br/>の契約法人構証番号込<br/>の電子証明書の再発 <br/>りは、必ず管理者が証<br/>にでです。</li> <li>ハム。</li> <li>トしてから操作してくく<br/>可した。管理者の構証書<br/>にでです。</li> <li>ハム。</li> <li>トしてから操作してくく<br/>可した。</li> <li>マが管理者が正<br/>にです。</li> <li>ハム。</li> <li>トしてから操作してくく<br/>の加速の構成です。</li> <li>マが管理者が定<br/>にてす。</li> <li>ハム。</li> <li>ロで利用者1Dで使用<br/>が見ないの相関を投えます。</li> <li>アンクレイル伝導<br/>のの権限を投えます。</li> <li>アンクレイル伝導<br/>のの権限を投えます。</li> <li>アンクレーン</li> <li>(アンクレーン</li> <li>(アンクレーン</li></ul>                           | がオンライン<br>定回数間違んやの<br>がオンライン<br>定回数間違んで<br>がなできます。<br>ながいできます。<br>などない。<br>などできます。<br>などできます。<br>などでできます。<br>などででので、<br>などででので、<br>などででので、<br>などでのでのでできます。<br>などでのでのででででで、<br>などでのでのでででで、<br>などででので、<br>などででので、<br>などででので、<br>などでででので、<br>などでででで、<br>などでででで、<br>などでででで、<br>などでででで、<br>などでででで、<br>などででで、<br>などでで、<br>などでで、<br>などでで、<br>などでで、<br>などでで、<br>などでで、<br>などでで、<br>などでで、<br>などでで、<br>などでで、<br>などでで、<br>などでで、<br>などでで、<br>などでで、<br>などでで、<br>なで、<br>などでで、<br>などでで、<br>などでで、<br>などでで、<br>などでで、<br>などでで、<br>などでで、<br>などででで、<br>などでので、<br>などでで、<br>などででででで、<br>などでで、<br>などでで、<br>などででで、<br>などででで、<br>などででで、<br>などでで、<br>などでで、<br>などでで、<br>などでで、<br>などででで、<br>などででで、<br>などでででで、<br>などでででででででで、<br>などでででで、<br>などでででででででででででででででででででででででででででででででででででで                                                                                                    | - 上で可能になります。     - あと、IDの乗っ取り対     ケンジネ、場合、IDの乗っ取り対     ケンジネ、場合、IDの乗っ取り対     ・、     ・、     ・、     ・、     ・、     ・、     ・、     ・、     ・、     ・、     ・、     ・、     ・、     ・、     ・、     ・、     ・、     ・、     ・、     ・、     ・、     ・、     ・、     ・、     ・、     ・、     ・、     ・、     ・、     ・、     ・、     ・、     ・、     ・、     ・、     ・、     ・、     ・、     ・、     ・、     ・、     ・、     ・、     ・、     ・、     ・、     ・、     ・、     ・、     ・、     ・、     ・、     ・、     ・、     ・、     ・、     ・、     ・、     ・、     ・、     ・、     ・、     ・、     ・、     ・、     ・、     ・、     ・、     ・、     ・、     ・、     ・、     ・、     ・、     ・、     ・、     ・、     ・、     ・、     ・、     ・、     ・、     ・、     ・、     ・、     ・、     ・、     ・、     ・、     ・、     ・、     ・、     ・、     ・、     ・、     ・、     ・、     ・、     ・、     ・、     ・、     ・、     ・、     ・、     ・、     ・、     ・、     ・、     ・、     ・、     ・、     ・、     ・、     ・、     ・、     ・、     ・、     ・、     ・・      ・、     ・・      ・・      ・・      ・・      ・・      ・・      ・・      ・・      ・・      ・・      ・・      ・・      ・・      ・・      ・・      ・・      ・・      ・・      ・・      ・・      ・・      ・・      ・・      ・・      ・・      ・・      ・・      ・・      ・・      ・・      ・・      ・・      ・・      ・・      ・・      ・・      ・・      ・・      ・・      ・・      ・・      ・・      ・・      ・・      ・・      ・・      ・・      ・・      ・・      ・・      ・・      ・・      ・・      ・・      ・・      ・・      ・・      ・・      ・・      ・・      ・・      ・・      ・・      ・・      ・・      ・・      ・・      ・・      ・・      ・・      ・・      ・・      ・・      ・・      ・・      ・・      ・・      ・・      ・・      ・・      ・・      ・・      ・・      ・      ・      ・      ・      ・      ・      ・      ・・      ・・      ・・      ・・      ・・      ・・      ・・      ・・      ・・      ・・      ・・      ・・      ・・      ・・      ・      ・      ・・      ・      ・・      ・      ・・      ・      ・      ・      ・      ・      ・      ・      ・      ・      ・      ・      ・      ・      ・      ・      ・      ・      ・      ・      ・      ・      ・      ・      ・      ・      ・      ・      ・      ・      ・      ・      ・      ・      ・      ・  | <ul> <li>Rとして一時</li> <li>PP止状態と</li> <li>たができます。</li> <li>なている事業</li> <li>*</li> <li>*</li> <li>*</li> <li>*</li> <li>たさい。</li> <li>*</li> <li>たさい。</li> <li>*</li> <li>たさい。</li> <li>*</li> <li>*</li></ul>    | 的のなりの<br>(1)<br>(1)<br>(1)<br>(1)<br>(1)<br>(1)<br>(1)<br>(1)<br>(1)<br>(1)                                                                                                    | ますが、<br>まのみ)<br>たい。                                          |

(次ページに続く)

3. [利用者情報登録]画面で、利用者情報を設定して、契約法人確認暗証番号を入力したあと、画面の最後に表示されている
OK
ボタンを押します。

利用者情報の登録が完了して、[利用 者情報選択]画面に戻ります。

🖉 XŦ

- 利用者 ID および利用者暗証番号に使用 できる文字には制限があります。
- <u>利用者暗証番号は、利用者が開通確認を</u> する際に変更する必要があります。
- [管理者リセット権限]を付与することで、「契約法人利用中止解除」、「契約法人暗証番号設定」および「契約法人電子証明書再発行」の手続きがオンライン上で可能になります。管理者リセット権限の実行方法は、詳細版操作説明書をご確認ください。
- [利用者権限および限度額の設定]に表示される項目とボタンは、契約しているサービスによって異なります。
- [利用者権限および限度額の設定]では、使用するサービス(オンライン取引またはファイル 伝送)の業務ごとに、利用者に権限を付与します。必要に応じて、取引時の限度額を入力します。限度額を入力しない場合、上限限度額までの取引ができます。

心ご注意

- 管理者リセット権限を付与する利用者 ID
   は、必ず管理者がご使用ください。
- 管理者リセット権限を保有する利用者 ID は、管理者の暗証番号が変更可能となりま すので、必ず管理者自身でご使用ください。

#### (前ページからの続き)

| ファイルも                          | 云送                                          |                            |                                      |                 |            |                 |            |            |         |              |        |                  |      |         |       |                 |
|--------------------------------|---------------------------------------------|----------------------------|--------------------------------------|-----------------|------------|-----------------|------------|------------|---------|--------------|--------|------------------|------|---------|-------|-----------------|
|                                |                                             |                            | 権限設定                                 |                 |            |                 | R          | LÆB        | 設定      | : (承         | 2218   | (C)              | (る)  |         |       | 上限限度額           |
| 合振込                            |                                             | 0 9#                       | ✔ 承認 ✔ 送信                            |                 |            |                 |            |            | 1       | ,00          | 0,0    | 00,              | .00  | 0       | ۳     | 999,999,999,999 |
| 8合振込結!                         | 果擬会                                         |                            | ☑ 照会                                 |                 |            |                 |            |            |         |              |        |                  |      |         |       | a.              |
| 哈与 · 賞与!                       | 廠込                                          | □ 登録                       | ☑ 承認 ☑ 送信                            | 1,000,000,000 円 |            | 999,999,999,999 |            |            |         |              |        |                  |      |         |       |                 |
| 合与・賞与                          | 嵌込結果照会                                      |                            | ☑ 服会                                 |                 |            |                 |            |            |         | -            |        |                  |      |         |       | -               |
| 自動払込み                          |                                             | □ 登録                       | ✔ 承認 ✔ 送信                            |                 |            |                 |            |            | 1       | ,00          | 0,0    | 00,              | .00  | 0       | 円     | 999,999,999,999 |
| 自動払込み                          | 結果照会                                        |                            | ▼ 照会                                 |                 |            |                 |            |            |         |              |        |                  |      |         |       | -               |
| 外部ファイル                         | 儿送信                                         | □ 登録                       | ✔ 承認 ✔ 送信                            |                 |            |                 |            |            |         | 1.           |        |                  |      |         |       | -               |
| 外部ファイル                         | 儿受信                                         |                            | ☑ 実行                                 |                 |            |                 |            |            | ж.<br>Т |              |        |                  |      |         |       |                 |
| 姐戻 · 訂正                        |                                             | □ 登録                       | ☑ 承認 ☑ 送信                            |                 |            |                 |            |            |         |              |        |                  |      |         |       | -               |
| 相戻 · 訂正)                       | 限歷期会                                        |                            | ☑ 照会                                 |                 |            |                 |            |            |         |              |        |                  |      |         |       | (m)             |
| 间用者別類                          | 契約口座権限情                                     | 報の設定                       |                                      |                 |            |                 |            |            |         |              |        |                  |      |         |       |                 |
| 長契約口座<br>「全指定」<br>設定した契<br>金指定 | に対する利用者<br>のボタンを押す<br>約口座の権限を<br><b>クリア</b> | 権限の設定を<br>か、個別にチ<br>全て解除する | 行います。<br>・エックをして利用者IE<br>・場合は、「クリア」ボ | つで信<br>《タン      | 使用で        | きる              | 5契約<br>(くた | りつ!<br>ごさい | 重を      | 指定           | 507    | :<:              | ださ   | :U1.    |       |                 |
|                                |                                             |                            |                                      |                 |            |                 |            |            | ×       | <del>9</del> |        |                  |      |         |       |                 |
| 權限設定                           | 記号書名義。                                      | 号<br>人                     | 依頼人コード<br>委託者コード<br>加入者ID            | 1               | 代表コミ       | 搬替受払通知票願会       | 自動払込み      | 給与、賞与振込    | 総合振込    | 通常現金払        | 受入明細遺知 | 振<br>語<br>M<br>T | 財形貯金 | 振替データ通知 |       | 442             |
| ✔ 利用                           | 04020-0123450<br>カキラウ3シヨ୨ジ                  | 5                          | -                                    |                 | 0          | 0               | ×          | ×          | ×       | ×            | ×      | ×                | ×    | ×       | 通常振込用 |                 |
| ☑ 利用                           | 04020-0123456<br>カキクウ3シヨクジ                  | 5                          | 9922222221                           |                 | ×          | ×               | 0          | ×          | ×       | ×            | ×      | ×                | ×    | ×       |       |                 |
| □ 利用                           | 04020-0123450<br>カキクウ3シ3ウジ                  | 5                          | 9911111112                           | ¢               | ×          | ×               | ×          | 0          | ×       | ×            | ×      | ×                | ×    | ×       | 通常給与振 | 込用              |
| □ 利用                           | 04020-0123450<br>カキクウコシヨウジ                  | 5                          | 9911111113                           | ¢               | ×          | ×               | ×          | 0          | ×       | ×            | ×      | ×                | ×    | ×       |       |                 |
| ✔ 利用                           | 04020-0123450<br>カキクケ3シヨウジ                  | 5                          | 9911111111                           |                 | ×          | ×               | ×          | ×          | 0       | ×            | ×      | ×                | ×    | ×       | 通常振込用 |                 |
| ✔ 利用                           | 04020-0123454<br>カキクウ3シヨウジ                  | 5                          | 9922222227                           |                 | ×          | ×               | ×          | ×          | ×       | 0            | ×      | ×                | ×    | ×       |       |                 |
| ✔ 利用                           | 04020-0123456<br>カキウナ3シヨウジ                  | 5                          | 992222228                            |                 | ×          | ×               | ×          | ×          | ×       | ×            | 0      | ×                | ×    | ×       |       |                 |
| ☑ 利用                           | 04020-0123456<br>カキウナコシヨウジ                  | 5                          | 1234567890                           |                 | ×          | ×               | ×          | ×          | ×       | ×            | ×      | 0                | ×    | ×       |       |                 |
| ✔ 利用                           | 04020-0123454<br>5‡0733393%                 | 5                          | 1234567890                           |                 | ×          | ×               | ×          | ×          | ×       | ×            | ×      | ×                | ×    | 0       |       |                 |
| □ 利用                           | 11520-123456<br>カキクウコシヨウジトウキヨウ              | 71<br>8297                 |                                      |                 | 0          | ×               | ×          | ×          | ×       | ×            | ×      | ×                | ×    | ×       | 本社取引用 |                 |
| □ 利用                           | 11520-1234563<br>カキクウ3シヨ୨ジトクキヨ?             | 71<br>#>>??                | 9922222225                           |                 | ×          | ×               | 0          | ×          | ×       | ×            | ×      | ×                | ×    | ×       |       |                 |
|                                |                                             |                            |                                      |                 |            |                 |            |            |         |              |        |                  |      |         |       |                 |
| 利用者情契約法人                       | 青報を登録するに<br>人確認暗証番号を                        | こは、契約法<br>E入力し、「(          | 人確認暗証番号の認証)<br>DK」ボタンを押してく           | が必!<br>ださ       | 要で?<br>にい。 | f.              |            |            |         |              |        |                  |      |         |       |                 |
| 契約》                            | 去人確認暗証番                                     | 号 必須                       | •••••                                |                 | -          |                 |            |            |         | ¥            | 角英     | 敬字               | 4~   | 12桁     |       |                 |
|                                |                                             |                            | ソフトウェアキー                             | -ボ-             | -ド         |                 |            |            |         |              |        |                  |      |         |       | 1<br>8<         |
| クリア                            | キャンセル                                       |                            |                                      |                 | 01         | <               | 3          | •          |         |              |        |                  |      |         |       |                 |
|                                |                                             |                            |                                      |                 |            |                 |            |            |         |              |        |                  |      |         |       |                 |
|                                |                                             |                            |                                      |                 |            |                 |            |            |         |              |        |                  |      |         |       | ▲ ページ上          |

### *∕*/ ×€

[利用者別契約口座権限情報の設定]では、登録する利用者が使用できる契約口座を設定できます。1つの口座で複数のサービスをご契約の場合、口座情報はサービスごとに表示されます。

# 1.6 カード型ハードトークンの利用形態を設定する

カード型ハードトークンの利用形態を設定または変更する手順について、説明します。

利用形態の初期設定は「全ての利用者が同じトークンを利用する(利用者間で同一のトークン を共有する)」になっていますので、利用形態を「全ての利用者が異なるトークンを利用する(利 用者が個々にトークンを所有する)」に変更する場合のみ、お手続きが必要となります。

#### 企注意

- 利用者を数名ずつのグループに分けて、グループ内で同じトークンを共有するという利用形態はありません。
- 利用形態を変更した場合、カード型ハードトークンの利用登録は解除されます。

| Compared Line (1995)     Compared Line (1995)     Compared Line | 契約/法人<br>環情報変更<br>環情報変更<br>環境・電荷・万倉組<br>料金型ポ/変更/参→<br>局                                               | >ゆうちょ銀行Webサイト ① ロクオフ                                                                   | 1. | [契約法人ステータス]画面で、[契約法<br>人管理情報変更]-[利用者情報登録<br>/変更]リンクをクリックします。   |
|----------------------------------------------------------------------------------------------------|----------------------------------------------------------------------------------------------------|----------------------------------------------------------------------------------------|----|----------------------------------------------------------------|
| トップ > 契約法人軍軍情報変更 > 利用<br>利用者情報選択<br>カード国ハードトークンの設定を変<br>利用者を新規整録する場合は、「新<br>利用者情報を変更する場合は、「新                                                                                                    | <sup>古病形設計/変更</sup><br>更する場合は、目的のボタンを押してくださ<br>電整課J ボタンを押してください。<br>客を選択した後に目的のボタンを押してくた              | стамизо:<br>стамизо:<br>たい。                                                            | 2. | [利用者情報選択]画面で、<br>変更 ボタンを押します。                                  |
| カード型ハードトークンの限力<br>カード型ハードトークンの利用形態を追<br>カード型ハードトークンの利用形態を追<br>カード型ハードトークンの利用影響を引<br>カード型ハードトークンの利用登録を行<br>カード型ハードトークンのPINロック<br>ド発行」ボタンを得してください。                                                                                                    | を<br>をこの利用者が同じトークンを使用する<br>更する場合は、「変更」ボタンを押してください<br>う場合は、「利用登録」ボタンを押してください<br>解除コード発行を行う場合は「PINロック解容 | <sup>\、</sup> 変更 →<br><sup>\、</sup> 利用登録 →<br><sup>   →</sup><br>PINロック解除コ →<br>一ド発行 → |    |                                                                |
| トップ > 契約法人留理清明変更 > 利用<br>カード型八ードトークン利用形態の変<br>なが、利用形態を変更した場合、カー<br>カード型ハードトークン<br>和用形態<br>。<br>。<br>。                                                                                                    | 第時最終/変更<br>ワン利用形態設定確認<br>更を行います。<br>ド型ハードトークンの利用監導が解除され。<br>全ての利用者が異なるトークンを使用する                       | CIBMU531<br>ますのでご注意ください。<br>© 全ての利用者が同じトークンを使用する                                       | 3. | [カード型ハードトークン利用形態設定<br>確認]画面で、カード型ハードトークンの<br>利用形態を選択して、契約法人確認暗 |
| 利用形態を変更するには、契約法人権<br>契約法人権認確証拠号を入力し、「O<br>契約法人確認情証機号を入力し、「O                                                                                                    | 期証報号の税証が必要です。<br>() ボタンを押してください。<br>・・・・・・・・・・・・・・・・・・・・・・・・・・・・・・・・・・・・                              | /典英数学4~12行<br>→<br>■<                                                                  |    | 証番号を入力したあと、<br>OK ボタンを押します。                                    |
| キャンセル                                                                                                    | ок →                                                                                                  | ▲ バージ上部/                                                                               | -  | 利用形態の設定が完了して、 <b>[利用者</b><br><b>情報選択]</b> 画面に戻ります。             |

全ての利用者が同じトークンを利用する 場合:1.7.1 へ

全ての利用者が異なるトークンを利用す る場合:1.7.2 へ

# 1.7 カード型ハードトークンの利用登録をする

カード型ハードトークンの利用登録をする手順について、説明します。

利用登録とは、カード型ハードトークンのシリアル番号と利用者を紐付けてシステムに登録することです。利用登録の手順は、カード型ハードトークンの利用形態によって異なります。

### 1.7.1 全ての利用者が同じトークンを利用する場合

全ての利用者が同じカード型ハードトークンを利用する場合の利用登録をする手順および登録 済みの情報を変更する手順について、説明します。

| ・ゆうちょ銀行         ・ゆうちょ銀行         ・ゆうちょ銀行Webサイトへ 0 ログオフ         ・ウログオフ         ・         ・         ・                                                         | <ol> <li>[契約法人ステータス]画面で、[契約法<br/>人管理情報変更]-[利用者情報登録<br/>/変更]リンクをクリックします。</li> </ol> |
|----------------------------------------------------------------------------------------------------|------------------------------------------------------------------------------------|
| トップ > 契約法人管理情報変更 > 利用者情報登録/変更<br>利用者情報選択<br>カード取川ードトークンの設定を変更する場合は、目的のボタンを押してください。<br>利用者を新規登録する場合は、「新規整録」ボタンを押してください。<br>利用者情報を変更する場合は、「新規整録」ボタンを押してください。 | 2. [利用者情報選択]画面で、<br>利用登録<br>ボタンを押します。                                              |
| カード型ハードトークンの設定                                                                                                    |                                                                                    |
| カード型ハードトークン利用形態 全ての利用者が同じトークンを使用する                                                                                                    |                                                                                    |
| カード型ハードトークンの利用形態を変更する場合は、「変更」ボタンを押してください。                                                                                                    |                                                                                    |
| カード型ハードトークンのPINロック解除コード発行を行う場合は「PINロック解除コー<br>ド発行」ボタンを押してください。  PINロック解除 コード発行                                                                             |                                                                                    |

#### 【追加セキュリティ】

#### カード型ハードトークンの PIN を設定する <任意>

トークンの起動時に入力する暗証番号です。トークンのセキュリティを高めるため、PINを設定することができます。 利用形態の設定で「全ての利用者が同じトークンを利用する」を選択した場合、管理者が PINを設定して利用者に連絡 してください。

くご注意>

カード型ハードトークンの利用登録をする前にPINを設定してしまった場合、PINロック状態を解除できなくなりカ ード型ハードトークンの再発行を行う必要があるためご注意ください。なお、一度PIN設定をしてしまうと、PINな しで利用する設定には戻せません。

| 利用登録するカード型八-<br>い。<br>現在の利用者登録情報 | -ドトークンのシリアル番号。 | -<br>とワンタイムバスワードを入力し、「次へ」ボタンを押し | 、てくださ |
|----------------------------------|----------------|---------------------------------|-------|
| シリアル番号                           | 00-000000-1    |                                 |       |
| 利用登録入力                           |                |                                 |       |
| シリアル番号                           | 000000013      | 半角数字10桁                         |       |
| ワンタイムバスワード                       |                | 半角数字6桁                          |       |
| シリアル番号は、ハイフンを                    | 除いた数字のみで入力してくだ | ວັນ.                            |       |
| キャンセル                            |                | 次へ >                            |       |
|                                  |                |                                 |       |

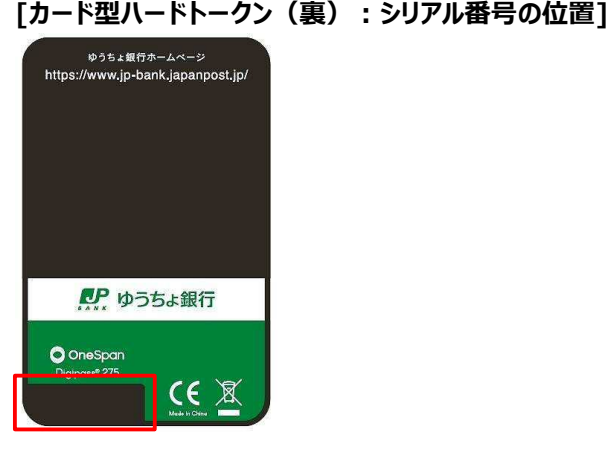

[カード型ハードトークン(表):利用登録用ワンタイム パスワードを発行するボタンの位置]

| د                    | JAPAN POST BANK |   |  |  |  |  |  |  |
|----------------------|-----------------|---|--|--|--|--|--|--|
| 629266               |                 |   |  |  |  |  |  |  |
| ● ゆうちょ銀行             |                 |   |  |  |  |  |  |  |
|                      | 2               | 3 |  |  |  |  |  |  |
| 4                    | 5               | 6 |  |  |  |  |  |  |
| 7                    | 8               | 9 |  |  |  |  |  |  |
| $\overline{\langle}$ | 0               | - |  |  |  |  |  |  |

| ・リアル番号                               | 00-0000001-1                        |                    |   |
|--------------------------------------|-------------------------------------|--------------------|---|
| 利用登録を行うには、契約法人確認<br>契約法人確認暗証番号を入力し、「 | 暗証番号の認証が必要です。<br>O K J ボタンを押してください。 | <b>半色草数字4~17</b> 行 |   |
| 契約法人確認暗証番号 必须                        | ソフトウェアキーボード                         | THEREAT            | ± |

3. [カード型ハードトークン利用登録入 力]画面で、利用登録するカード型ハー ドトークンのシリアル番号およびワンタイム パスワードを入力したあと、

次へボタンを押します。

#### <u> ご</u>注意

- ワンタイムパスワードの表示は、一定の時間が
   経過すると自動的に消えます。この場合は、
   ワンタイムパスワードを再発行してください。
- シリアル番号またはワンタイムパスワードを一 定回数以上誤って入力すると、本システムは 利用中止状態になります。利用中止状態を 解除するには、本システムに関するお問い合 わせ先までご照会ください。

### 🖉 XE

カード型ハードトークンの利用登録用ワンタイムパ スワードを発行するボタンを押してください。

4. [カード型ハードトークン利用登録確
 認]画面で、契約法人確認暗証番号を
 入力して、OK ボタンを押すと、
 カード型ハードトークンの利用登録は完
 了です。

利用登録の完了後、[利用者情報選 択]画面に戻ります。

### 1.7.2 全ての利用者が異なるトークンを利用する場合

全ての利用者が異なるカード型ハードトークンを利用する場合の利用登録をする手順および登 録済みの情報を変更する手順について、説明します。

|                                                                                                    | >ゆうちょ銀行Webサイトへ しログオフ<br>Eメール オプションサービス<br>通知情報照会 利用申込・廃止申込 | <sup>7</sup> 1. [契約法人ステータス]画面で、[契約法 |
|----------------------------------------------------------------------------------------------------|------------------------------------------------------------|-------------------------------------|
| 彩田孝捷部导致 / 你 报替先方負担                                                                                                 |                                                            | 人管理情報変更]-[利用者情報登録                   |
| 177日日717日247/24 → 契約口座傳報変更 → 料金登録/変更/参 →     照     照                                                               | 个别让る                                                       | <b>/変更]</b> リンクをクリックします。            |
|                                                                                                    |                                                            |                                     |
| トップ > 契約法人管理清報変更 > 利用者清報登録/変更                                                                                      |                                                            |                                     |
| 利用者情報選択                                                                                                    | CIBMU501                                                   | 2. 【利用有情報選択】    11 じ、               |
| カード型ハードトークンの設定を変更する場合は、目的のボタンを押してください<br>利用者を新規登録する場合は、「新規登録」ボタンを押してください。<br>利用者情報を変更する場合は、利用者を選択した後に目的のボタンを押してくださ | い。<br>さい。                                                  | 利用登録ボタンを押します。                       |
| カード型ハードトークンの設定                                                                                                    |                                                            |                                     |
| カード型ハードトークン利用形態 全ての利用者が異なるトークンを使用する                                                                                |                                                            |                                     |
| カード型ハードトークンの利用形態を変更する場合は、「変更」ボタンを押してください                                                                           | 。    资更    >                                               |                                     |
| カード型ハードトークンの利用登録を行う場合は、「利用登録」ボタンを押してください                                                                           | • 利用登録 >                                                   |                                     |
| カード型ハードトークンの利用登録解除を行う場合は、「利用登録解除」ボタンを押して<br>さい。                                                                    | <だ 利用登録解除 >                                                | Í                                   |
| カード型ハードトークンのPINロック解除コード発行を行う場合は「PINロック解除<br>ド発行」ボタンを押してください。                                                       | □-<br>PINロック解除<br>コード発行                                    |                                     |

| 当加し<br>利用者       | っない場合は、利用者の<br>新の選択       | D選択、利用登録 | 入力をせずに         | 「入力完了」ボタンを押し      | <b>,</b> てください。 |
|------------------|---------------------------|----------|----------------|-------------------|-----------------|
|                  |                           |          | 現在利用           | <b>豊録しているトークン</b> | 新たに利用登録するトークン   |
| <b>MBK</b>       | 利用自主                      | 9        |                | シリアル番号            | シリアル番号          |
| ø                | 鈴木 花子                     |          | c              | 10-0000000-2      | 00-0000001-2    |
| 0                | 田中 次郎                     |          | 00-0000000-3   |                   | 8               |
| ٢                | 山田太郎                      |          | c              | 00-0000000-1      | 00+0000001-1    |
| <b>川用豊</b><br>シリ | 2録入力<br>アル番号              | 00000000 | 11             | 半角数字10桁           |                 |
| ワンタイムバスワード       |                           | •        | 半角数字6桁         |                   |                 |
| .リア<br>キャ        | ル番号は、ハイフンを除<br><b>ンセル</b> | いた数字のみで入 | カしてください。<br>次へ | > 入力完了 >          |                 |

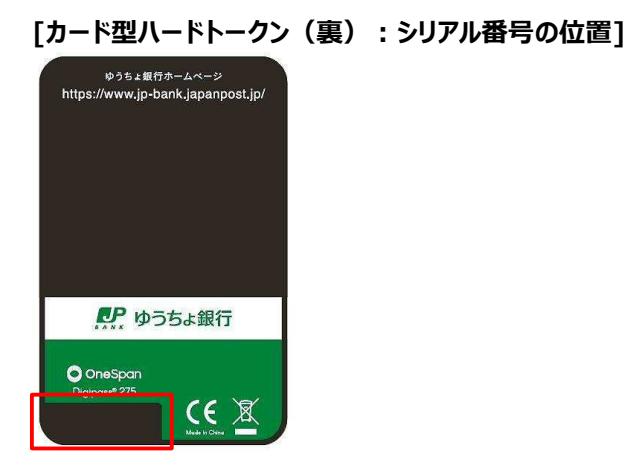

#### [カード型ハードトークン(表) : 利用登録用ワンタイム パスワードを発行するボタンの位置]

| JAPAN POST BANK     |        |   |  |  |  |  |  |  |
|---------------------|--------|---|--|--|--|--|--|--|
| 62                  | 629266 |   |  |  |  |  |  |  |
| ゆうちょ銀行              |        |   |  |  |  |  |  |  |
| (1)                 | 2      | 3 |  |  |  |  |  |  |
| 4                   | 5      | 6 |  |  |  |  |  |  |
| 7                   | 8      | 9 |  |  |  |  |  |  |
| $\overline{\times}$ | 0      |   |  |  |  |  |  |  |

### [カード型ハードトークン利用登録入 力]画面で、カード型ハードトークンを使 用する利用者を選択します。 利用登録の対象となるカード型ハードト ークンのシリアル番号およびワンタイムパス ワードを入力したあと、

次へボタンを押します。

#### \rm ご注意

- ワンタイムパスワードの表示は、一定の時間が 経過すると自動的に消えます。この場合は、
   ワンタイムパスワードを再発行してください。
- シリアル番号またはワンタイムパスワードを一 定回数以上誤って入力すると、本システムは 利用中止状態になります。利用中止状態を 解除するには、本システムに関するお問い合 わせ先までご照会ください。

### 🖉 XE

- カード型ハードトークンの利用登録用ワンタイムパスワードを発行するボタンを押してください。
- [入力完了]ボタンは、[次へ]ボタンを押した あとに表示される[カード型ハードトークン利 用登録確認]画面で[追加]ボタンを押して、
   [カード型ハードトークン利用登録入力]画 面に戻った場合に表示されます。[カード型ハ ードトークン利用登録入力]画面に戻ったあ とに、利用登録情報を追加または変更しない で次の画面へ進む場合は、[入力完了]ボタ ンを押します。

| カード型ハ-           | * 全/ 、 一 、 、 、 、 、 、 、 ノ ノ 木 小 元 豆 歩                                                                                                    | 的任認 СТВМИ                                       | 33 <b>T</b> .                            |                                                                                                    |
|------------------|----------------------------------------------------------------------------------------------------|-------------------------------------------------|------------------------------------------|----------------------------------------------------------------------------------------------------|
| ↓利用登録            | ネの追加                                                                                                    |                                                 |                                          | 認]画面で、契約法人確認暗証番号を                                                                                                    |
| 続けて他の利           | ・・・ ーーー<br>利用者を利用登録する場合、「追加」ボタンを押して・                                                                                                    | <ださい。<br>① 道加                                   |                                          | 入力して、 <mark>OK</mark> ボタンを押すと、                                                                                                    |
| 1 利用登録           | 景情報の一覧                                                                                                    |                                                 |                                          | カード型ハードトークンの利用登録は完                                                                                                    |
| 作成された和<br>不要な利用器 | 利用登録情報は以下の通りです。<br>登録情報を削除する場合は、対象の利用登録情報をチ:                                                                                                    | ェックし、「削除」ボタンを押してください。                           |                                          | 了です。                                                                                                    |
| int:             |                                                                                                    |                                                 | _                                        |                                                                                                    |
| 選択               | 利用背名                                                                                                    | 利用登録するトークン                                      |                                          | 利用登録情報の一覧の情報が反映され                                                                                                    |
|                  | 鈴木 花子                                                                                                    | 00-0000001-2                                    |                                          |                                                                                                    |
|                  | 田中次郎                                                                                                    | 00-0000001-3<br>00-0000001-1                    |                                          | し、【利用白旧報選択」回回に戻ります。                                                                                                    |
| MIR              |                                                                                                    |                                                 |                                          | 利田改得,持知于治师 泰军于7.8人                                                                                                    |
|                  |                                                                                                    |                                                 |                                          | 利用豆球情報を追加・変更りる場合                                                                                                    |
| 利用登録を<br>契約法人研   | を行うには、契約法人確認暗証番号の認証が必要です。<br>確認暗証番号を入力し、「OK」ボタンを押してくだ。                                                                                                    | さい。                                             |                                          | ① 追加 ボタンを押します。                                                                                                    |
|                  |                                                                                                    |                                                 |                                          |                                                                                                    |
| 契約法人             | ◆●●●●●                                                                                                    | 半角英数字4~12桁                                      |                                          | 「カード型ハードトークン利用登録入                                                                                                    |
| 契約法人             | ▲●●●●●●● ▲●●●●●●● ▲●●●●●● ▲●●●●●● ▲●●●●●● ▲●●●●●● ▲●●●●●● ▲●●●●●● ▲●●●●●● ▲●●●●●● ▲●●●●●● ▲●●●●●● ▲●●●●●● ▲●●●●●● ▲●●●●●● ▲●●●●●●● ▲●●●●●●● ▲●●●●●●● ▲●●●●●●● ▲●●●●●●● ▲●●●●●● ▲●●●●●● ▲●●●●●●● ▲●●●●●●● ▲●●●●●●● ▲●●●●●●●●●● ▲●●●●●●●● ▲●●●●●●●●●●● ▲●●●●●●●●●●●●●●●●●●●●●●●●●●●●●●●●●●●● | +角英数字4~12府<br>− <b>ド 十</b><br>M<                |                                          | [カード型ハードトークン利用登録入<br>カ1画面に戻って、利田登録信報を入力                                                                                                    |
| 契約法ノ             | 人確認明証明号 (必須) ●●●●●●●● ソフトウェアキーボ                                                                                                    | +角英歐≄~12街<br>-► + + K<                          |                                          | [カード型ハードトークン利用登録入<br>力]画面に戻って、利用登録情報を入力                                                                                                    |
| 契約法」<br>キャンセル    | 人確認瞭這番号         必須           ソフトウェアキーボ                                                                                                    | +有英数学4~12街<br>-κ· -⊾<br>οκ →                    |                                          | [カード型ハードトークン利用登録入<br>力]画面に戻って、利用登録情報を入力<br>してください。                                                                                                    |
| 契約法」<br>キャンセル    | 人権逆輸送番号     (2)(1)(1)(1)(1)(1)(1)(1)(1)(1)(1)(1)(1)(1)                                                                                                    | +́я́д́аў4~12/́в<br>−К<br>↓<br>К →               |                                          | [カード型ハードトークン利用登録入<br>力]画面に戻って、利用登録情報を入力<br>してください。                                                                                                    |
| 契約法ノ             | 人構造情疑情号         企選           ソフトウェアキーボ                                                                                                    | <sup>#</sup> 病英敵≱4~12倍<br>ド 十<br>○K →           | ±×~                                      | [カード型ハードトークン利用登録入<br>カ]画面に戻って、利用登録情報を入力<br>してください。<br>利用登録情報を削除する場合                                                                                                    |
| 契約法J<br>キャンセル    | 人確認確認確時 <ul> <li>             ・・・・・・・・・・・・・・・・・・・・・・・・・</li></ul>                                                                                                    | ¥角英数34~12倍<br>ド 十<br>                           | en en en en en en en en en en en en en e | [カード型ハードトークン利用登録入<br>力]画面に戻って、利用登録情報を入力<br>してください。<br>利用登録情報を削除する場合<br>対象の情報を選択して、                                                                                                    |
| 契約法ノ             | A確認瞭延報号 <u>必</u> 選                                                                                                    | #ậġậi/4~12/6       -κ     ★       0K     →      | an.                                      | <ul> <li>[カード型ハードトークン利用登録入</li> <li>力]画面に戻って、利用登録情報を入力してください。</li> <li>利用登録情報を削除する場合</li> <li>対象の情報を選択して、</li> <li>② 削除 ボタンを押します。</li> </ul>                                                                      |
| 契約法ノ             | A確認確証報号                                                                                                    | #\$\$#\$\$4~12\$#       -κ     ★       0K     > | ăr,                                      | <ul> <li>(カード型ハードトークン利用登録入</li> <li>力]画面に戻って、利用登録情報を入力してください。</li> <li>利用登録情報を削除する場合</li> <li>対象の情報を選択して、</li> <li>② 削除 ボタンを押します。</li> </ul>                                                                      |
| 契約法ノ             | 人構造確認確認確可     (1)(1)(1)(1)(1)(1)(1)(1)(1)(1)(1)(1)(1)(                                                                                                    | + β,β\$3/4~12/6<br>→ K →                        | ●                                        | <ul> <li>[カード型ハードトークン利用登録入</li> <li>力]画面に戻って、利用登録情報を入力してください。</li> <li>利用登録情報を削除する場合</li> <li>対象の情報を選択して、</li> <li>② 削除 ボタンを押します。</li> <li>ジメモ</li> <li>利用登録情報の一覧の上下にある同じ名称の</li> </ul>                           |
| 契約法ノ             | ・・・・・・         ・ショー・・・・・・・・・・・・・・・・・・・・・・・・・・・・                                                                                                    | +#與第4~12倍<br>K 【 K<br>OK →<br>▲ ベージ             | ±~.                                      | <ul> <li>(カード型ハードトークン利用登録入</li> <li>力]画面に戻って、利用登録情報を入力してください。</li> <li>利用登録情報を削除する場合</li> <li>対象の情報を選択して、</li> <li>② 削除 ボタンを押します。</li> <li>ジメモ</li> <li>利用登録情報の一覧の上下にある同じ名称のボタンは、どちらを押しても同じ画面に遷移しま</li> </ul>     |
| 契約法ノ             | A確認確証冊号                                                                                                    | +######+++12##        κ <b>OK OK</b>            | ăx.                                      | <ul> <li>(カード型ハードトークン利用登録入</li> <li>力]画面に戻って、利用登録情報を入力してください。</li> <li>利用登録情報を削除する場合</li> <li>対象の情報を選択して、</li> <li>(2) 削除 ボタンを押します。</li> <li>ジメモ</li> <li>利用登録情報の一覧の上下にある同じ名称のボタンは、どちらを押しても同じ画面に遷移します。</li> </ul> |

#### 【追加セキュリティ】

#### カード型ハードトークンの PIN を設定する <任意>

トークンの起動時に入力する暗証番号です。トークンのセキュリティを高めるため、PIN を設定することができます。 利用形態の設定で「全ての利用者が異なるトークンを利用する」を選択した場合、利用者に PIN の設定を依頼して ください。

くご注意>

カード型ハードトークンの利用登録をする前にPINを設定してしまった場合、PINロック状態を解除できなく なりカード型ハードトークンの再発行を行う必要があるためご注意ください。なお、一度PIN設定をしてしまう と、PINなしで利用する設定には戻せません。

### 1.8 契約情報一覧を照会する

お客さまの契約情報とサービス別の料金を照会する手順について、説明します。

| 👥 ゆうちょ銀行 |     | -              |                |        | >ゆうちょ銀行Webサイトへ しログオ |                |                        |
|----------|-----|----------------|----------------|--------|---------------------|----------------|------------------------|
| ଜ        | トップ | 契約法人<br>認証情報変更 | 契約法人<br>管理情報変更 | 契約一覧照会 | 操作履歴競会              | Eメール<br>通知情報照会 | オプションサービス<br>利用申込・廃止申込 |
|          |     |                |                |        |                     |                |                        |
|          |     |                |                |        |                     |                |                        |
| 契約       | 青報  | ・料金一覧          | 覧照会            |        |                     |                | CIBMUC01               |

#### お客さまの契約情報と発生する料金の一覧を表示します。

2025年05月02日08400分時点の契約構造です。 本画面では、申し込みや契約変更の登録処理が完了次第、プランやサービスを表示するため、実際のサービス開始日については申込書控え をご確認ください。 また、口運所能や伝送サービスの契約内容変更のお手続きについては、変更週月日の前営棄日19時以降から週月日当日までの間に表示内容 が更新されます。 ゆうちよ Bizダイレクト 料金一覧表(総合口座用適格請求書) ゆうちょ Bizダイレクトでご利用可能なサービスの料金一覧表をダウンロードできます。

| 総合口座を払出口座としてご利用の場合の、<br>今回線)を知ったわせてご確認ください。 | 電信振替 | ・振込を除く各種料 | 金の通格請求書は、 | 本料金表と通帳 | (無通帳口座の場合は入出 |
|---------------------------------------------|------|-----------|-----------|---------|--------------|
| ・2025/06/02現在<br>・2023/09/11~2025/06/0      |      |           |           |         |              |

| ゆうちょBizら                     | イレクト 契約情    | 幸民                 |                     |         |        |  |  |  |  |
|------------------------------|-------------|--------------------|---------------------|---------|--------|--|--|--|--|
| 契約法人情報                       |             |                    |                     |         |        |  |  |  |  |
| 契約法人ID                       |             | 9876543210         | 9876543210          |         |        |  |  |  |  |
| 法人名(力士)                      |             | \$\$\$\$3\$3\$\$\$ |                     |         |        |  |  |  |  |
| 法人名 (漢字)                     |             | かきくけこ商事            | かさくけこ簡単<br>100-8793 |         |        |  |  |  |  |
| 郵便番号                         |             | 100-8793           |                     |         |        |  |  |  |  |
| 主所                           |             | 東京都千代田区大手町2-3      | 3 - 1               |         |        |  |  |  |  |
| 勧請書号                         |             | 03-1234-5678       |                     |         |        |  |  |  |  |
| トークン契約個数                     |             | 3個                 |                     |         |        |  |  |  |  |
| ゆうちょBizダイし                   | レクト 月額料金    |                    |                     |         |        |  |  |  |  |
| 現在の<br>ご契約                   |             | サービス               |                     | 月額料金    |        |  |  |  |  |
|                              |             | スタンダードプラン          |                     |         | 1,100P |  |  |  |  |
| 0                            |             | エキスパートプラン          |                     |         | 2,200円 |  |  |  |  |
| 0                            |             | 入金お知らせメール          |                     |         | 550P   |  |  |  |  |
| 0                            | Ŧ           | ータ提出期限延長オプション      |                     |         | 2,200F |  |  |  |  |
| プラン<br>スタンダード                | 2023年08月07日 | 利用                 | 開始年月日/利用廃           | 止年月日    |        |  |  |  |  |
| エキスパート                       | 2024年01月05日 |                    |                     |         |        |  |  |  |  |
| "一夕提出期限延長"                   | オプション 利用申込  | 受付日/廃止申込受付日        | 3                   |         |        |  |  |  |  |
| オプション契約 利用申込                 | 受付日/廃止申込受付日 | 2026年06月01日        |                     |         |        |  |  |  |  |
|                              | 1全大知ら!!     |                    |                     |         |        |  |  |  |  |
| 、金お刈らぜ 人金お刈らせ<br>メール メール通知回数 |             | 記号番号               |                     | 名賞人     |        |  |  |  |  |
| 0 都度                         |             | 04020-0123456      | カキクウコシヨウジ           |         |        |  |  |  |  |
| ×                            |             | 11520-12345671     | 01 "KOEKEROFA       | 9960397 |        |  |  |  |  |
| 「ンラインサービスオ                   | 可用科金        |                    |                     |         | _      |  |  |  |  |
|                              | 取扱内容        |                    |                     | 料金      |        |  |  |  |  |
| ゆうちょ銀行あて振替(氠                 | (信振替)       |                    |                     |         | 100円   |  |  |  |  |
| 他金融機関あて振込                    |             |                    |                     |         | 165円   |  |  |  |  |

- [契約法人ステータス]画面で、[契約 一覧照会]リンクをクリックします。
- 2. [契約情報・料金一覧照会]画面で、 お客さまの契約情報とサービス別の料金 を確認します。

料金一覧表のリンクをクリックすることで、 適格請求書用の料金一覧表をダウンロ ードできます。

総合口座で各種サービス(振込・振替 を除く)をご利用の場合は、この料金一 覧表と総合口座通帳(無通帳口座を ご利用の場合は入出金明細)を組み 合わせて適格請求書として保存してくだ さい。

### Ø x₹

- 払出口座が振替口座の場合は、振替受払
   通知票を適格請求書として保存してください。総合口座を払出口座とする振込・振替の適格請求書は取引履歴照会結果画面を保存してください。
- 契約しているサービスによって、表示される内容は異なります。

(次ページに続く)

組戻・訂正

660円

(前ページからの続き)

|                                                                                                    |                                   | 取扱内容                             |                           |              |                     |                       | 料金                 |                             |  |
|----------------------------------------------------------------------------------------------------|-----------------------------------|----------------------------------|---------------------------|--------------|---------------------|-----------------------|--------------------|-----------------------------|--|
|                                                                                                    |                                   |                                  |                           |              | 100円                |                       |                    |                             |  |
| 他金融機関あて振込                                                                                                    |                                   |                                  |                           |              |                     | 165円                  |                    |                             |  |
| 相厚・紅正                                                                                                    |                                   |                                  |                           |              |                     |                       |                    | 660円                        |  |
|                                                                                                    |                                   |                                  |                           |              |                     |                       |                    |                             |  |
| 伝送サート                                                                                                    | ス利用料金                             |                                  |                           |              |                     |                       |                    |                             |  |
| 云送サービス                                                                                                    | 利用料金                              |                                  |                           |              |                     |                       |                    |                             |  |
| 取扱内容                                                                                                    | 記号番号                              | 名義人                              | 依頼人コード<br>委託者コード<br>加入者ID | 振込依赖人名/補助文言  |                     | 料金                    |                    |                             |  |
| 総合振込                                                                                                    | 04020-0123456                     | a)a#9535a95°                     | 991111111                 | 基本設定         | ブラウザ<br>受付          | b)8‡9935395°          | ゆうちょ銀行あて           | 66円                         |  |
|                                                                                                    |                                   |                                  |                           |              | ファイル<br>受付          | 登録データの依頼<br>人力ナ名      | 他金融機関あて            | 165円                        |  |
| 給与・貿与振込                                                                                                    | 04020-0123456                     | n)n#0135a05"                     | 9911111112                | カナ設定         | 1409353050          |                       | ゆうちょ銀行あて           | 無料                          |  |
|                                                                                                    | 0.00000100                        |                                  |                           |              |                     |                       | 他金融機関あて            | 110円                        |  |
| 給与・賞与振込                                                                                                    | 04020-0123456                     | 8)849939899*                     | 9911111113                | カナ・漢         | カキクケコ               | )商事                   | ゆうちょ銀行あて           | 無料                          |  |
|                                                                                                    |                                   |                                  |                           | 学设定          | カキウウコシヨウジ           |                       | 他金融機関あて            | 110円                        |  |
| 自動払込み                                                                                                    | 04020-0123456                     | \$)\$ <del>\$</del> \$\$35\$\$\$ | 9922222221                | 補助文言<br>(力ナ) | \$\$\$\$353995°     |                       | 料金加入者負担            | 22円                         |  |
| 自動払込み                                                                                                    | 04020+0123456                     | h)h+9535s955"                    | 9922222223                | 補助文言<br>(漢字) | カキクケコ               | 商事                    | 料金加入者負担            | 22円                         |  |
|                                                                                                    |                                   |                                  |                           |              | 01                  | 1月                    |                    |                             |  |
| 自動払込み                                                                                                    | 11520-12345671                    | #)##99339899° 19#<br>39#29#      | 9922222225                | 補助文言<br>表示   | 02                  | 2月                    | 料金払込人負担            | (55円)                       |  |
|                                                                                                    |                                   |                                  |                           |              | 03                  | 3月                    |                    |                             |  |
| 通常現金払                                                                                                    | 04020-0123456                     | a)a‡9539a99°                     | 9922222227                |              | -                   |                       |                    | 990円                        |  |
| 受入明細道知                                                                                                    | 04020-0123456                     | n)n+9535a05°                     | 992222228                 |              | _                   |                       | 通知する件数が<br>月間5万件以下 | (月額)<br>取扱件数×5円<br>+20,951円 |  |
|                                                                                                    |                                   |                                  |                           |              |                     |                       | 通知する件数が<br>月間5万件超  | (月額)<br>取扱件数×5円<br>+41,903円 |  |
| 振替MT                                                                                                    | 04020-0123456                     | a)a#0535305*                     | 9999                      |              | -                   |                       | 月間5万件以下            | (月額)<br>20,951円             |  |
|                                                                                                    |                                   |                                  |                           |              |                     |                       | 月間5万件超             | (月額)<br>41,903円             |  |
| 振替データ通知                                                                                                    | 04020-0123456                     | b)b#09339805°                    | 1234567890                |              | -                   |                       | 月間5万件以下            | (月額)<br>20,951円             |  |
|                                                                                                    |                                   |                                  |                           |              | 月間5万件超 (月1<br>41,90 |                       |                    |                             |  |
| <ul> <li>通常現金払で</li> <li>10万円超の時</li> <li>その他伝送サ</li> </ul>                                                                                                    | 払出証書をゆうち<br>計合は534円)をい<br>ービス利用料金 | よ銀行から受取人<br>ただきます。               | 様へ送付する                    | 場合は、別        | に郵送料                | (10万円以下の <sup>場</sup> | 合は184円、            |                             |  |
|                                                                                                    |                                   | 取扱内容                             |                           |              |                     |                       | 料金                 |                             |  |
| 口座確認                                                                                                    |                                   |                                  |                           |              | ゆうちょ銀               | 行あて                   | <b>開</b> 料         |                             |  |
|                                                                                                    |                                   |                                  |                           |              | 他金融機關               | あて                    | 55円                |                             |  |
| 相戻・打正                                                                                                    |                                   |                                  |                           |              |                     |                       |                    | 660円                        |  |
| 給与・買与振込を                                                                                                    |                                   |                                  |                           |              | ゆうちょ銀               | 行あて                   | 66円                |                             |  |
| 和古英心林主(和奴)場合                                                                                                    |                                   |                                  |                           |              | 他金融機關               | あて                    |                    | 165円                        |  |
| その他料金                                                                                                    | Ì                                 |                                  |                           |              |                     |                       |                    |                             |  |
| at                                                                                                    |                                   | 取损内容                             |                           |              |                     |                       | 料金                 |                             |  |
| トークへ/em-3                                                                                                    | 11年行                              | TE SAME                          |                           |              |                     |                       | 1.134              | 2 7500                      |  |
| ドージン2000 中元17<br>10000+ポート                                                                                                    |                                   |                                  |                           |              |                     |                       |                    | 11.000                      |  |
| a second second s |                                   |                                  |                           |              |                     |                       |                    | 11,00014                    |  |
| 2016) 271C 1                                                                                                    |                                   |                                  |                           |              |                     |                       |                    |                             |  |